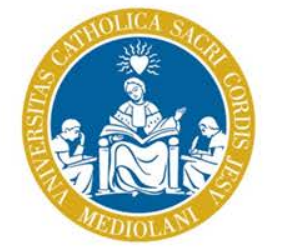

### UNIVERSITÀ CATTOLICA del Sacro Cuore

# Fotocopiatrici multifunzione SHARP MX3050N

Manuale per l'utente

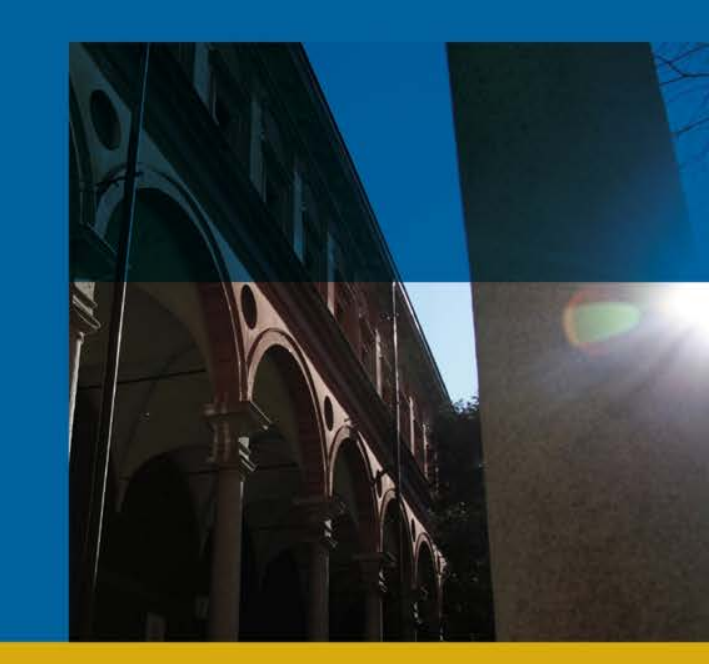

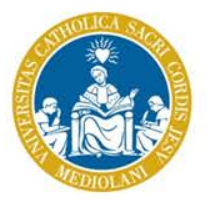

UNIVERSITA

del Sacro Cuore

### Premessa

L'Università Cattolica propone agli studenti un sistema di stampa innovativo che permette, oltre alle tradizionali soluzioni di copia, la possibilità di stampare tramite WEB (da device mobile come il portatile, lo smartphone e il tablet), pendrive USB e la scansione di documenti con invio al proprio indirizzo e-mail registrato o a una pendrive USB.

L'utilizzo delle fotocopiatrici multifunzione è soggetto a disponibilità di credito economico sul proprio profilo,

visualizzabile sul sito https://selfprint.unicatt.it utilizzando le proprie credenziali di Blackboard o Icatt.

È possibile caricare credito sul proprio profilo nei seguenti modi:

- 1. attraverso la propria carta di credito Ateneo+ o le altre carte di credito accettate utilizzando il portale <u>https://selfprint.unicatt.it;</u>
- 2. attraverso un account Paypal utilizzando il portale https://selfprint.unicatt.it;
- 3. rivolgendosi in copisteria e versando la quota al personale di servizio che caricherà l'importo sul profilo studente.

Tutte le ricariche, sia quelle effettuate on line, sia quelle gestite tramite la copisteria saranno visualizzabili sul portale

https://selfprint.unicatt.it.

Per usufruire del servizio è necessario registrarsi presso le macchine di stampa al fine di associare il proprio profilo Blackboard/Icatt al proprio badge (Ucard o Carta Ateneo+) e attendere circa 15 minuti affinché il servizio sia effettivamente attivo.

#### Il mancato utilizzo del servizio per 24 mesi comporta la perdita del credito residuo e della registrazione al servizio.

La responsabilità del servizio è affidata a Sharp Electronics Italia S.p.A.

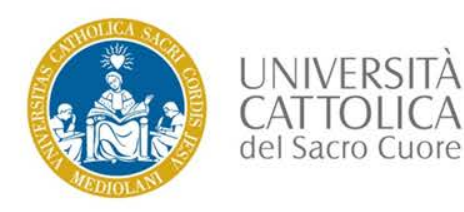

## Stato della macchina

### Avvicinandosi alla stampante il dipslay si presenta in stato di attesa autenticazione

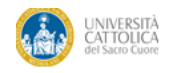

### Log In

Passare il badge o inserire nome utente e password.

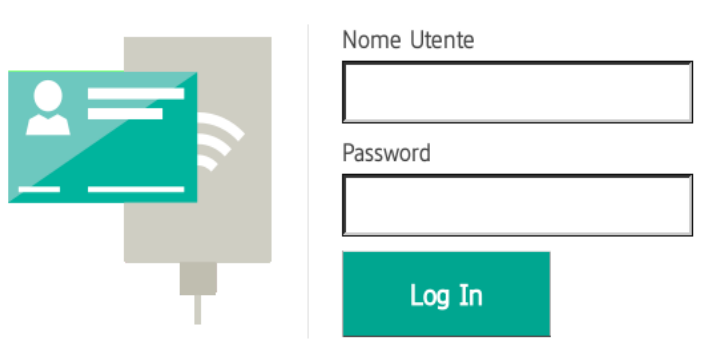

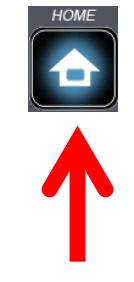

PaperCut MF 17.3.5

Se in stato di «stand-by» premere il tasto «HOME» posto alla destra del display

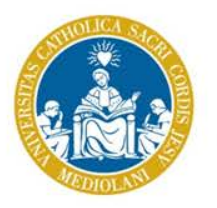

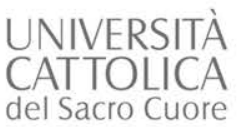

UCard Manager

### Autenticazione

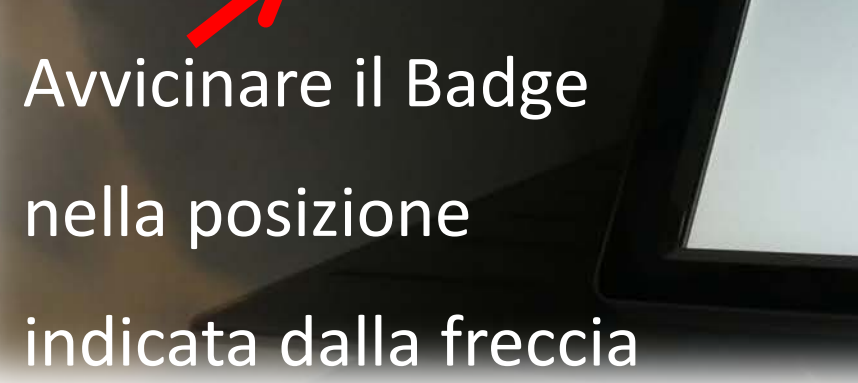

|      | 鯽                      | Nome accesso<br>amministratore       |       | Stato Lavoli |  |
|------|------------------------|--------------------------------------|-------|--------------|--|
| Pass | sare il badge o inseri | re nome utente e pass<br>Nome Utente | word. |              |  |

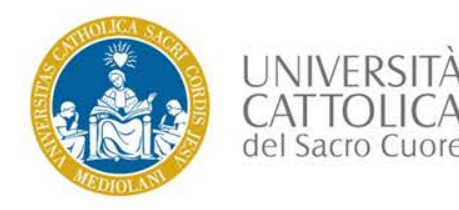

### Al primo accesso sarà richiesto di associare il proprio badge (UCard o Carta di Ateneo +) alla propria utenza Blackboard/Icatt.

Come nome utente inserire **nome.cognome01** quindi inserire la **propria password**.

Premere «Imposta», quindi attendere il termine dell'associazione e riavvicinare il badge.

| Associazione badge                                                                                                    | Indietro |
|----------------------------------------------------------------------------------------------------|----------|
| Il badge non è riconosciuto dal sistema.<br>Per associare il badge con il proprio account, inserire nome utente e password. |          |
| Nome Utente                                                                                                    |          |
| Password                                                                                                    |          |

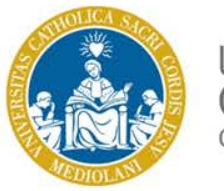

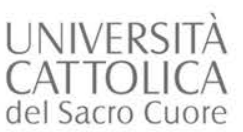

Accedere con le credenziali di «Icatt» a

https://selfprint.unicatt.it

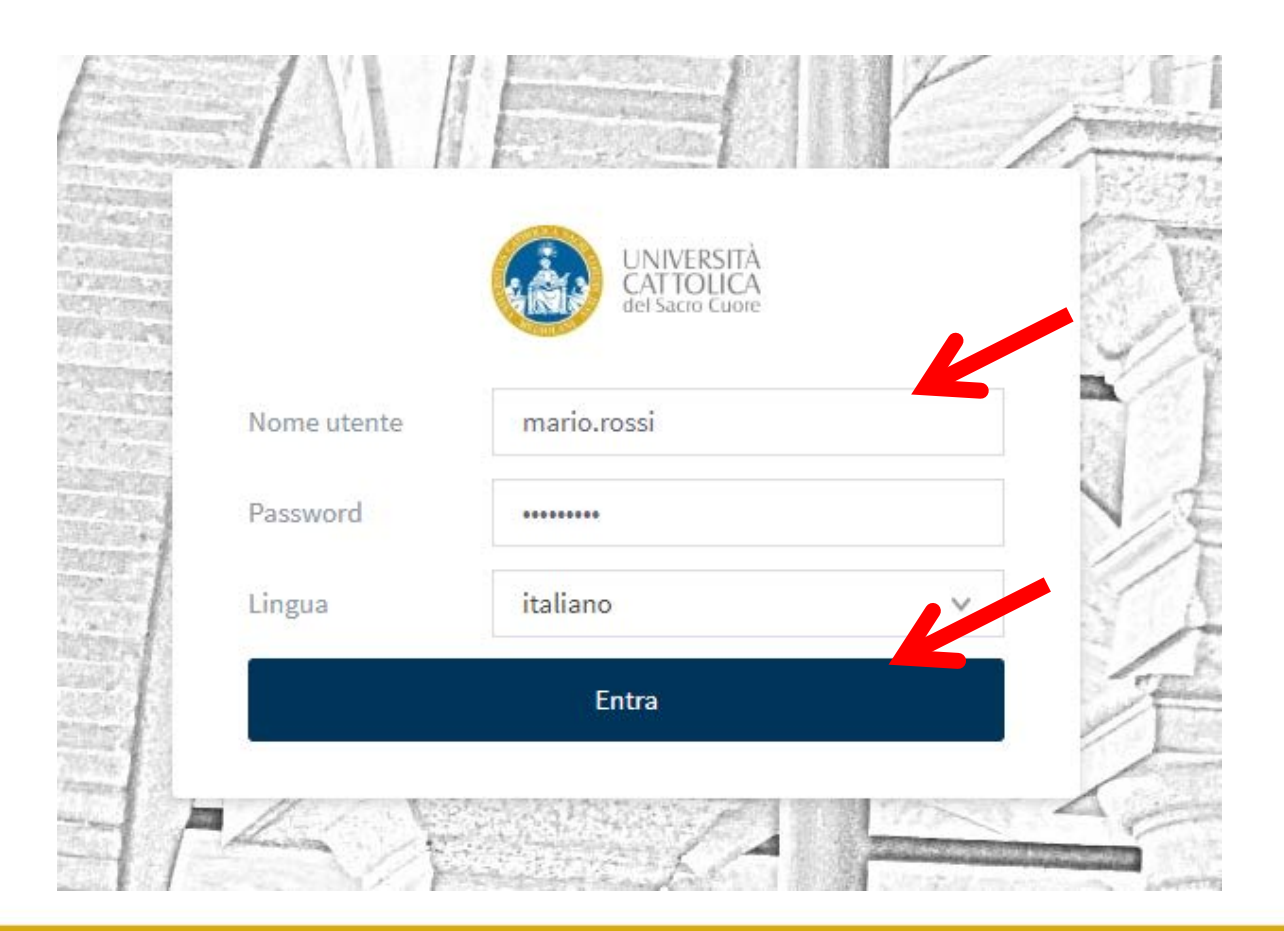

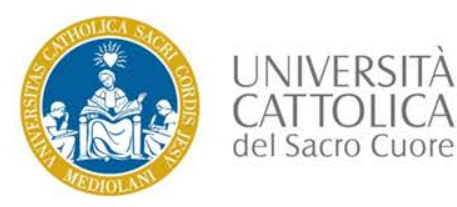

## Home Page

La Home Page si apre mostrando il riepilogo dell'utente collegato.

A sinistra si trovano i menù per le varie operazioni

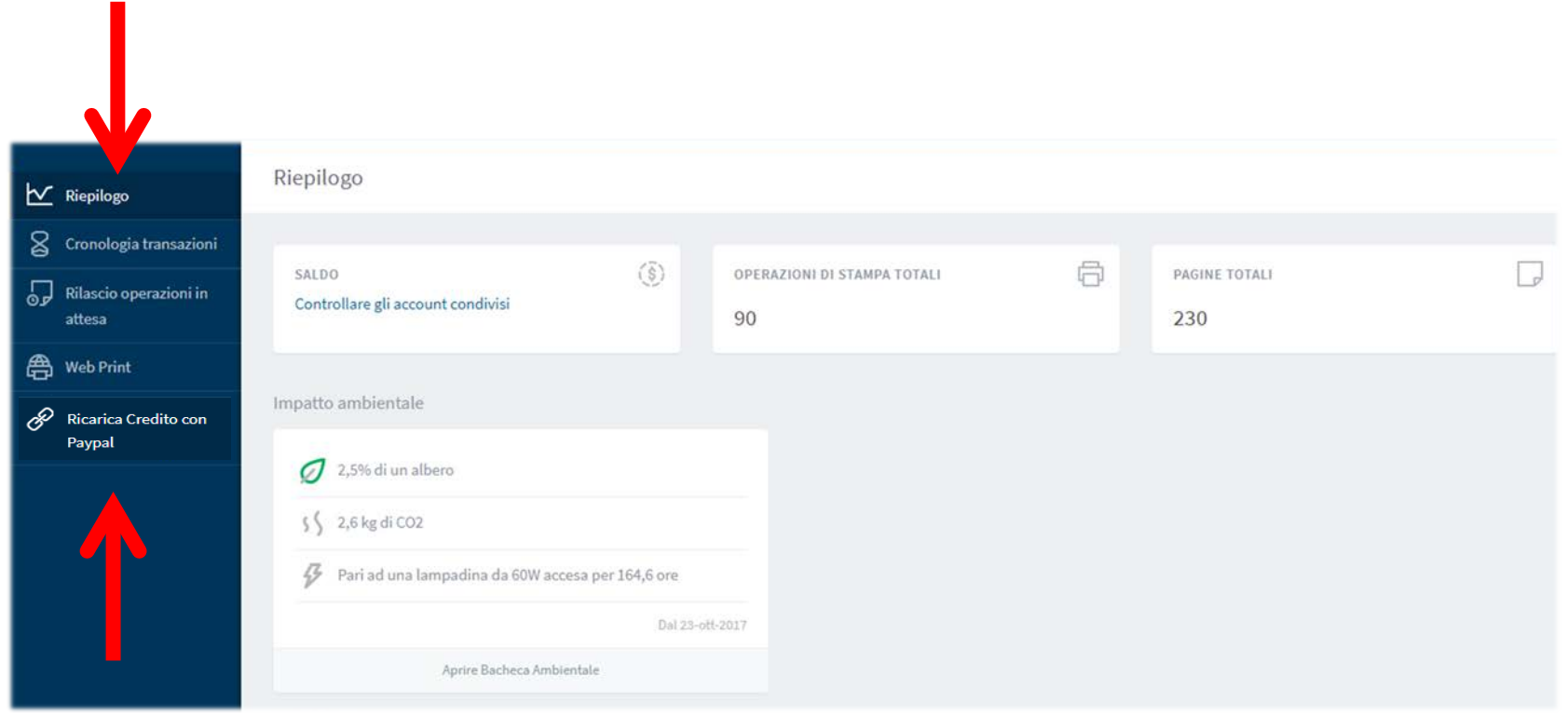

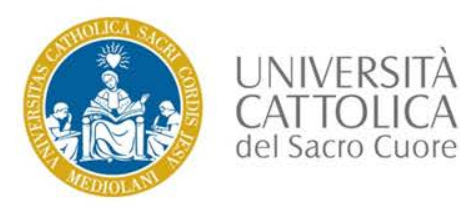

#### Selezionare Web Print, quindi premere «Inserisci operazione»

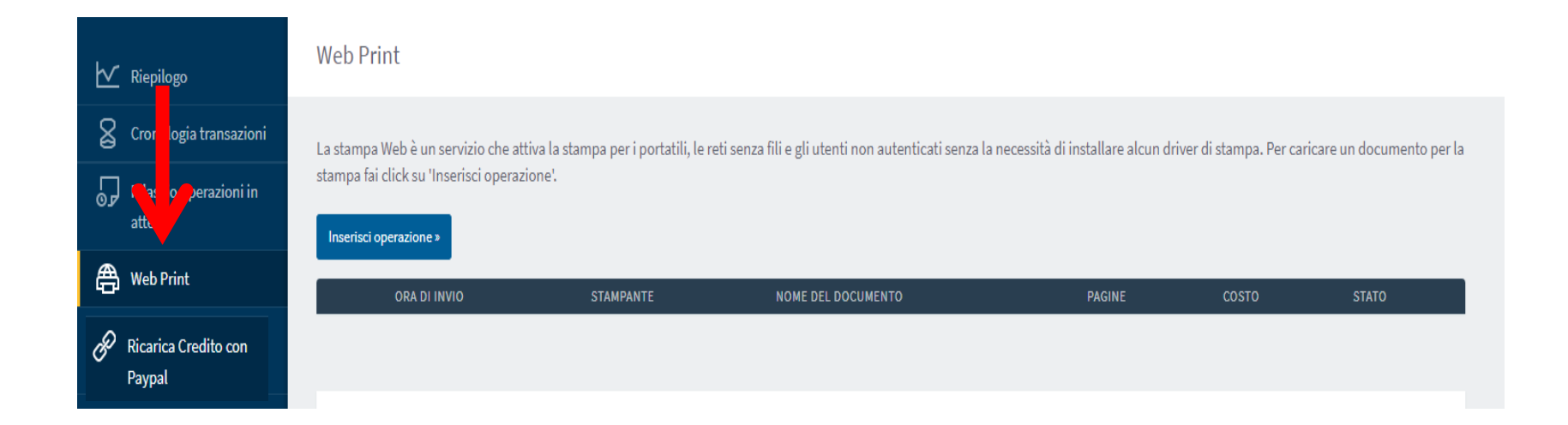

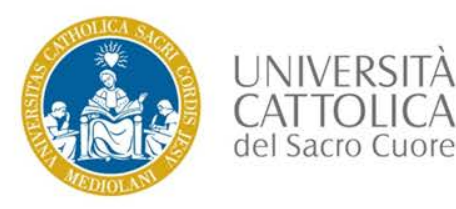

#### Selezionare il formato e il tipo di stampa desiderato

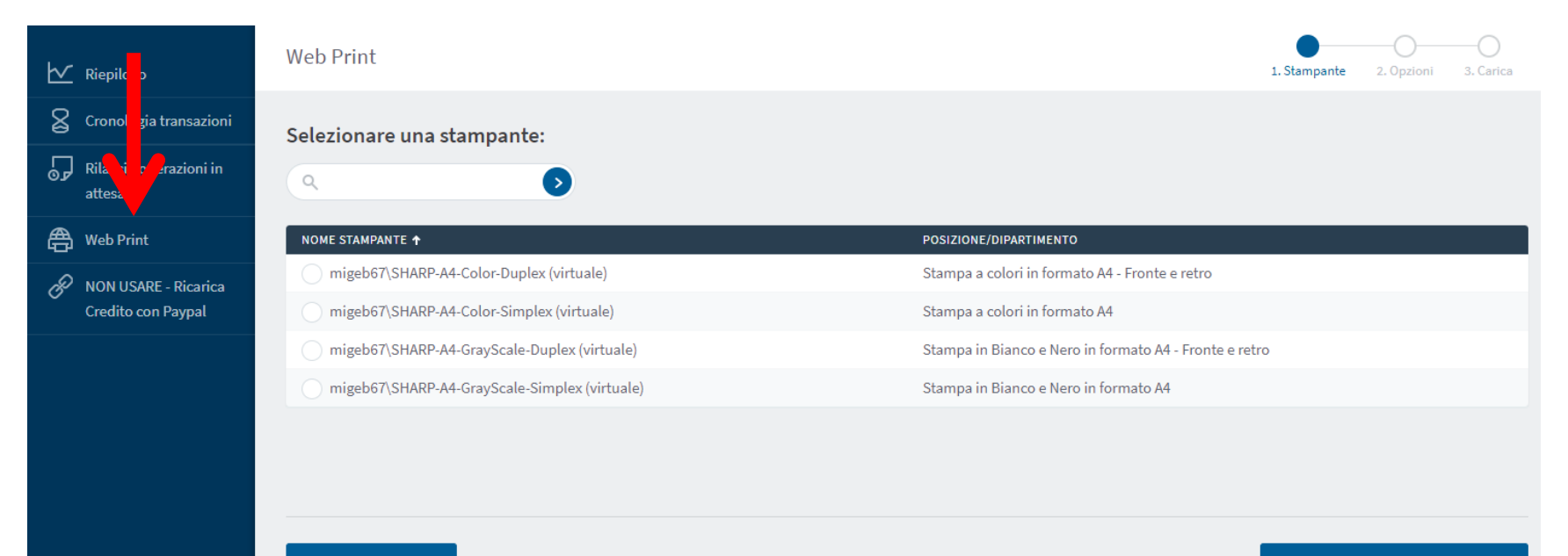

Ritorna ai lavori attivi

Opzioni Stampa e Selezione Account

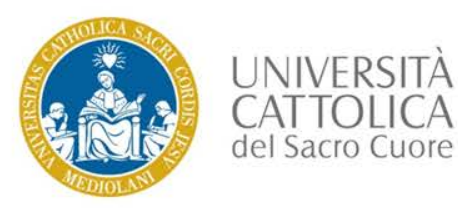

Selezionare il numero di copie

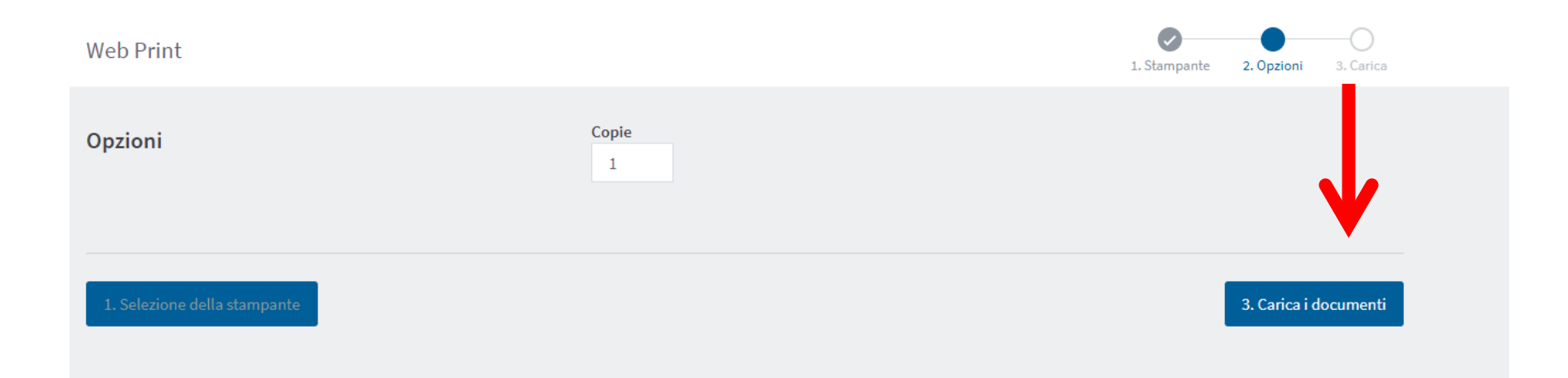

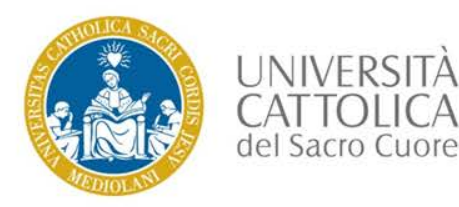

Selezionare premendo «Upload dal computer»,

o trascinare nell'area indicata, i «files», che si desidera stampare

(immagini, pdf e files di documenti Word, Excel, PowerPoint di Microsoft Office)

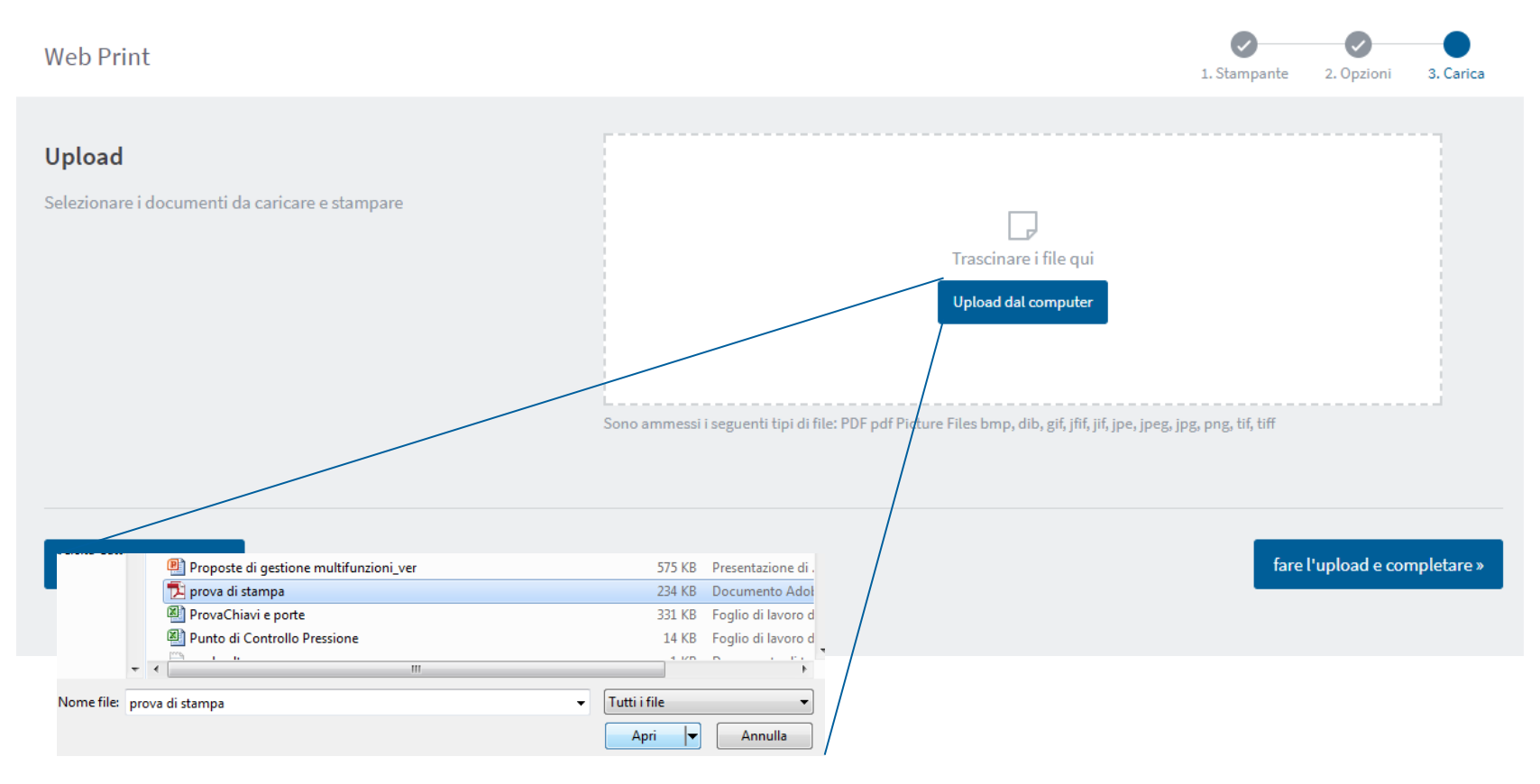

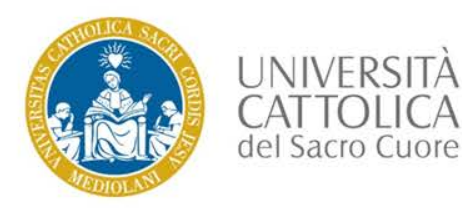

Premere il pulsante «fare l'upload e completare»

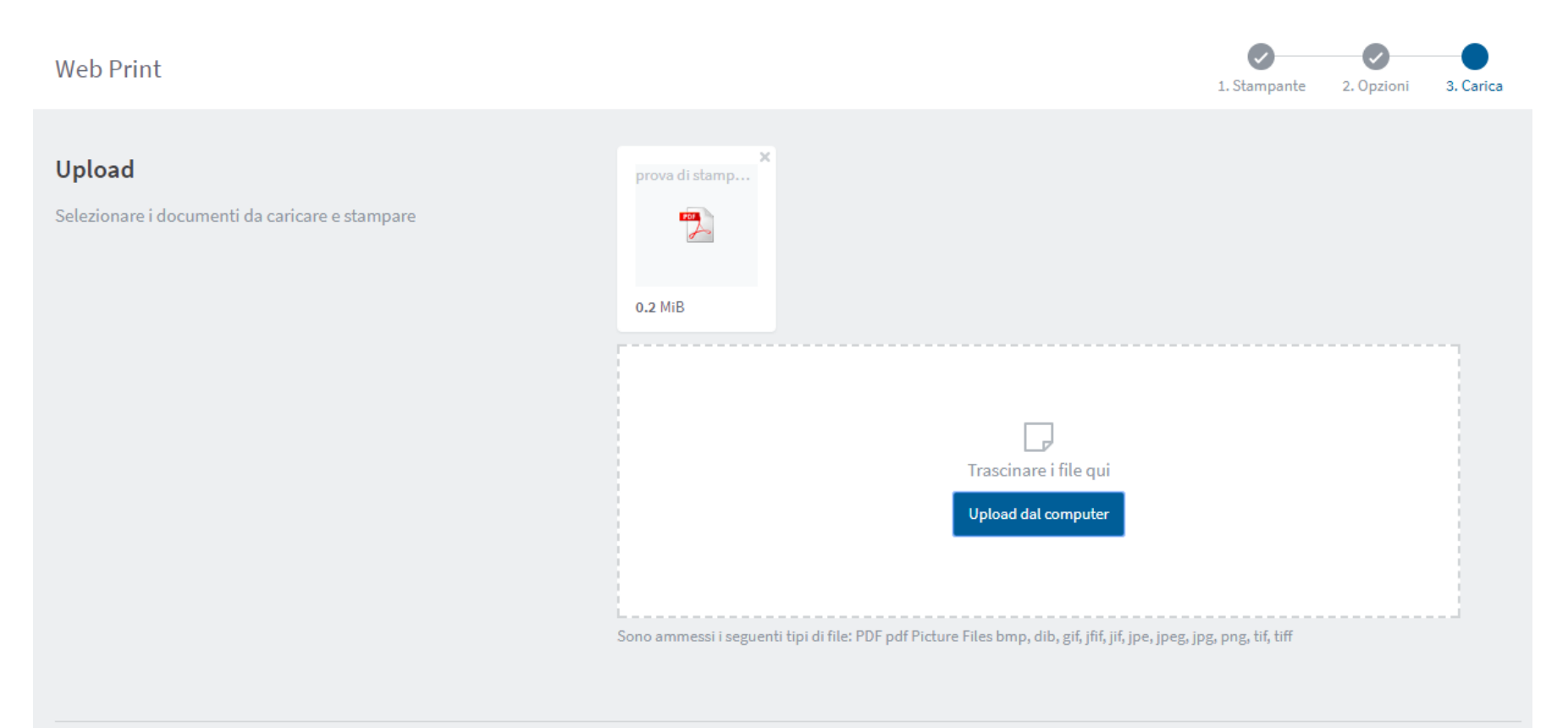

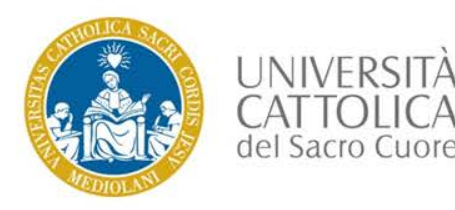

### Attendere che lo stato della stampa diventi «Trattenuto in coda»

quindi avvicinare il badge alla stampante multifunzione per il rilascio delle stampe.

### Il rilascio delle stampe è soggetto a disponibilità del credito al momento della stampa.

### Per caricare credito sul proprio profilo

utilizzare la funzione «Ricarica con Carta di Credito o PayPal», oppure rivolgersi in copisteria.

#### Web Print

La stampa Web è un servizio che attiva la stampa per i portatili, le reti senza fili e gli utenti non autenticati senza la necessità di installare alcun driver di stampa. Per caricare un documento per la stampa fai click su 'Inserisci operazione'.

Inserisci operazione »

| ORA   |                   | STAMPANTE                          | NOME DEL DOCUMENTO  | PAGINE | COSTO   | STATO              |
|-------|-------------------|------------------------------------|---------------------|--------|---------|--------------------|
| 21-di | lic-2017 22.33.46 | migeb67\SHARP-A4-GrayScale-Simplex | prova di stampa.pdf |        |         | Errato: Scaduto    |
| 21-di | lic-2017 22.33.46 | migeb67\SHARP-A4-GrayScale-Simplex | prova di stampa.pdf | 1      | €0,0411 | Trattenuto in coda |

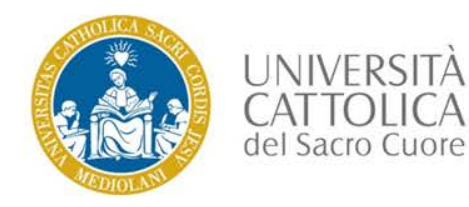

L'utilizzo del servizio prevede l'attivazione preventiva di PayPal sulla propria carta di credito.

### Selezionare «Ricarica Credito con PayPal»

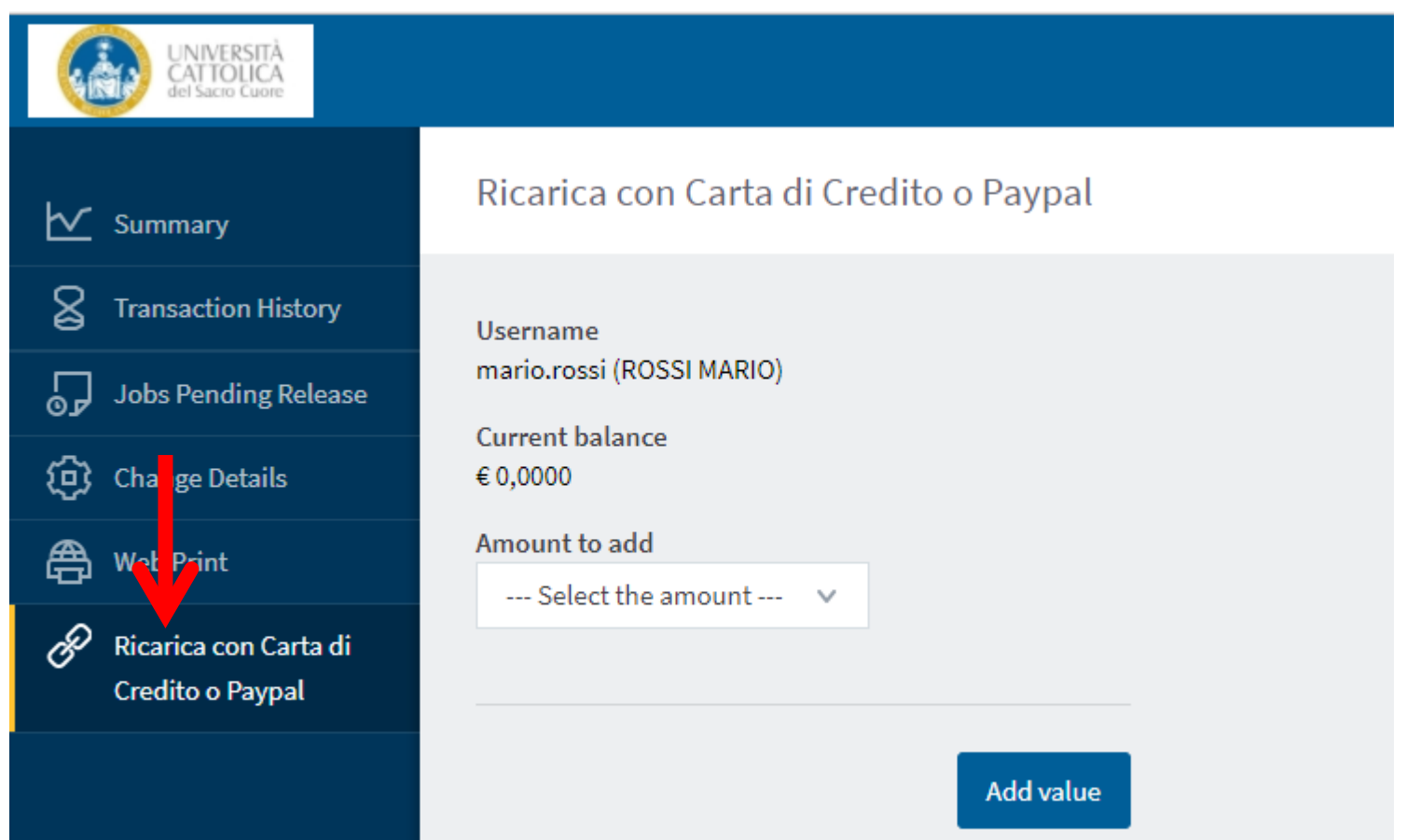

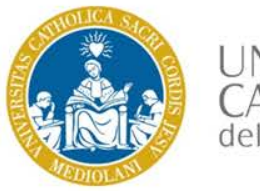

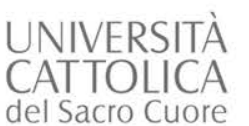

Selezionare il taglio di ricarica desiderato, quindi premere «Aggiungi valore»

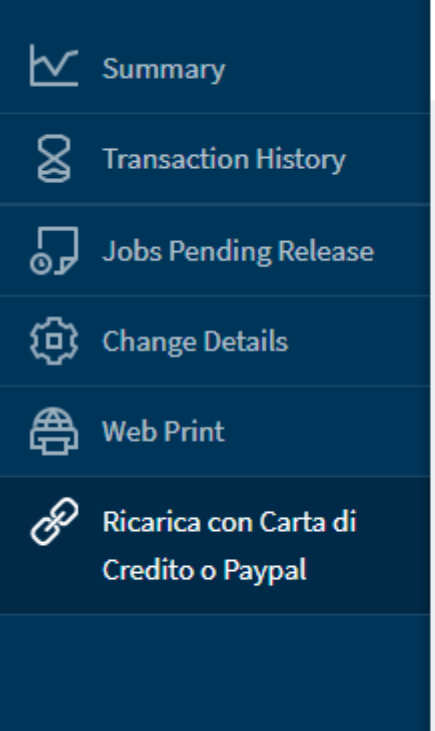

### Ricarica con Carta di Credito o Paypal

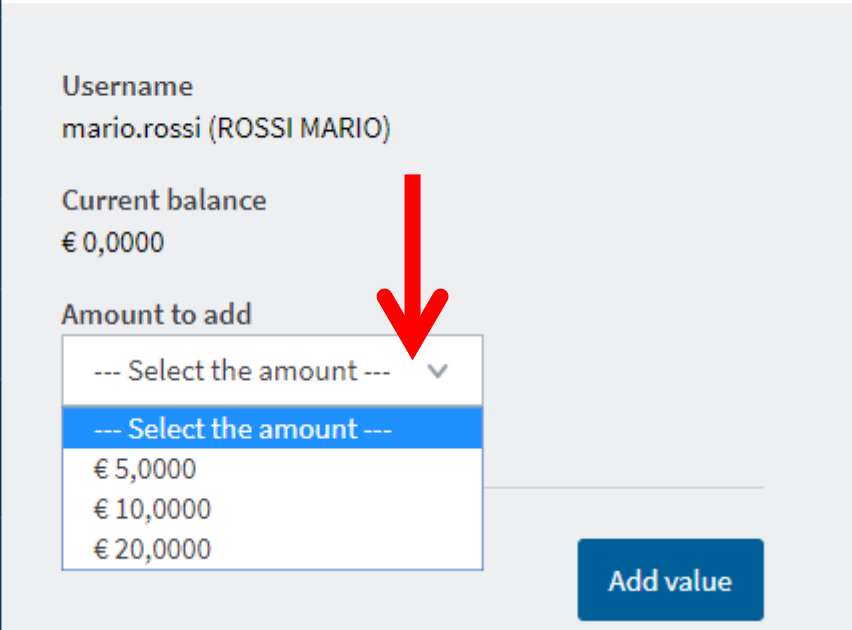

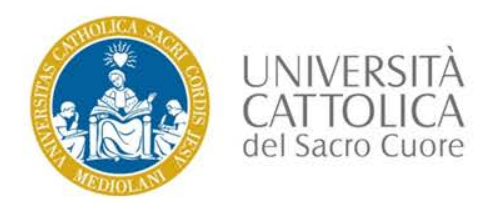

Completare l'operazione utilizzando le proprie credenziali di PayPal o selezionare Paga con una carta di

credito per utilizzare una tra le carte di credito accettate.

Una volta caricato il credito sarà possibile rilasciare stampe/fotocopie/scansioni.

Dal menù «Cronologia transazioni» sarà possibile visualizzare lo stato del credito e lo storico.

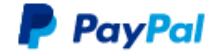

Paga con PayPal

mario.rossi01@icatt.it

Password

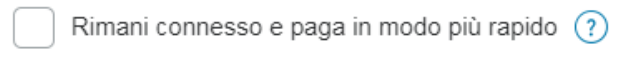

Accedi

Problemi di accesso?

oppure -

Paga con una carta

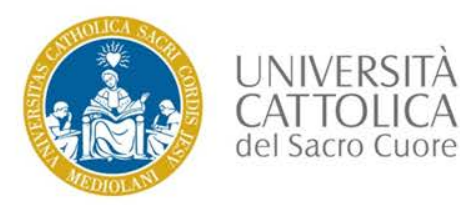

Completare l'operazione confermando il pagamento con «Paga adesso»

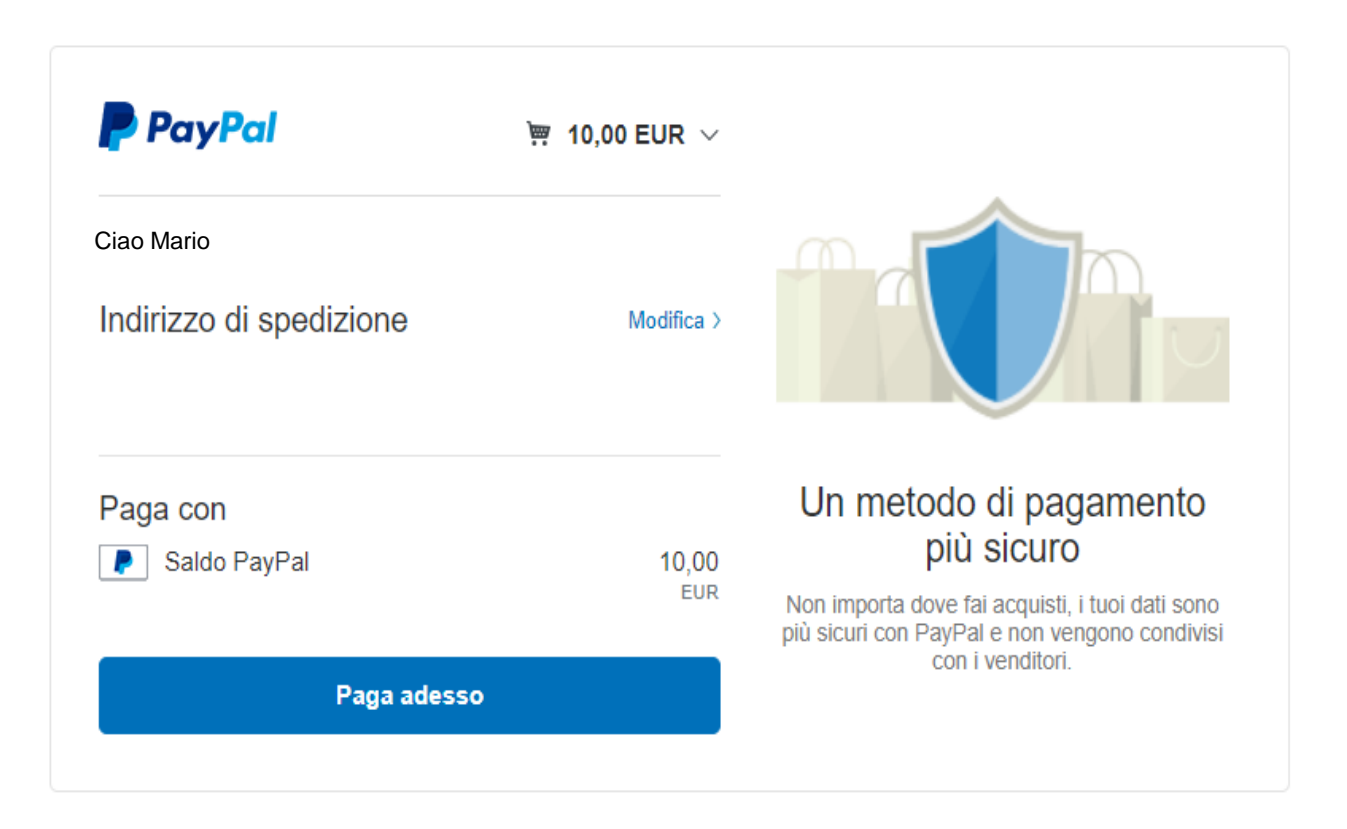

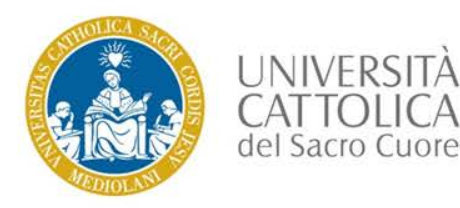

Dopo la conferma di pagamento,

ritornare al portale premendo sul pulsante «Torna su sito del venditore»

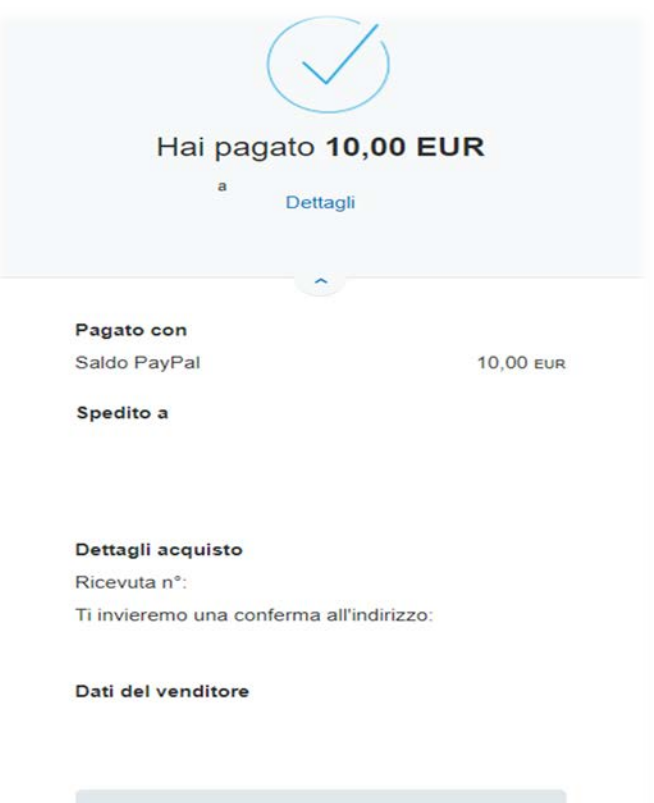

Torna sul sito del venditore

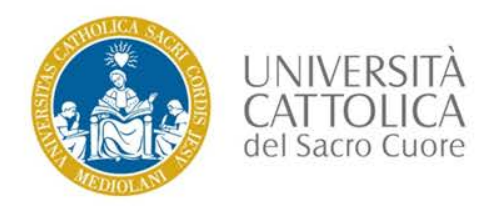

## Per caricare credito con altre carte di credito

Selezionare il pulsante «Paga con una carta» quindi completare tutte le informazioni di pagamento richieste quindi premere «Paga adesso».

PayPal PayPal

👾 5,00 EUR 🗸

### Dati di fatturazione

Non condividiamo mai i tuoi dati finanziari con i venditori.

| Paese<br>Italia |     | ~ |
|-----------------|-----|---|
| Tipo di carta   |     | ~ |
| Numero di carta |     |   |
| Scadenza        | CVV |   |

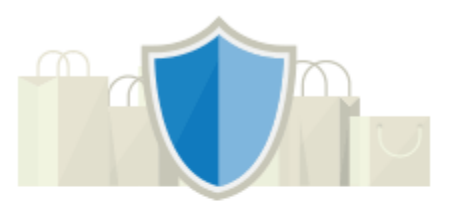

PayPal è il metodo semplice e sicuro per pagare

Dovunque fai acquisti, i dati della tua carta sono al sicuro.

Ad ogni utente che non ha utilizzato PAYPAL viene comunque proposto di creare un'utenza PAYPAL, tuttavia non è vincolante per il pagamento e cliccando sul pulsate NON ADESSO (qualora non si desideri creare un'utenza PAYPAL) il portale rimanda alla pagina di esito del pagamento, che sarà notificato anche tramite e-mail.

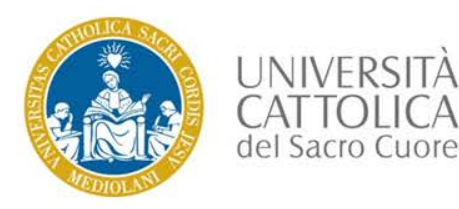

### Cronologia delle transazioni

Verificare che il credito disponibile sia stato aggiornato.

E' possibile verificare le transazioni effettuate

utilizzando la pagina "Cronologia Transazioni"

| 8        | Transaction History  | Filter on                |               |          |               |                  |                                   |
|----------|----------------------|--------------------------|---------------|----------|---------------|------------------|-----------------------------------|
| <b>5</b> | Jobs Pending Release | TPANSACTION DATE J       | TRANSACTED BY | ΑΜΟΙΙΝΤ  | BALANCE AFTER | TRANSACTION TYPE | COMMENT                           |
| ₿        | Web Print            | Dec 20, 2017 11:23:01 AM | [system]      | € 0,0100 | € 7,0100      | Payment gateway  | External funds added by payment g |
| P        | Ricarica Credito con | Dec 19, 2017 7:39:11 PM  | [system]      | €5,0000  | €7,0000       | Payment gateway  | External funds added by payment g |
|          | Paypal               | Dec 19, 2017 7:39:10 PM  | [system]      | €2,0000  | €2,0000       | Payment gateway  | External funds added by payment g |
|          |                      | Evenent/Print on 🚍 🖽     |               |          |               |                  |                                   |

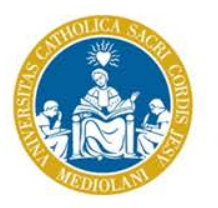

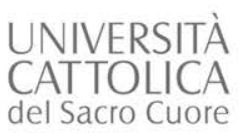

UCard Proversion

### Autenticazione

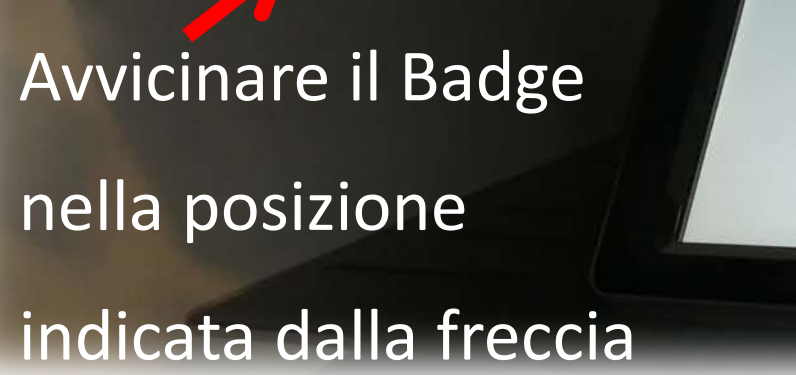

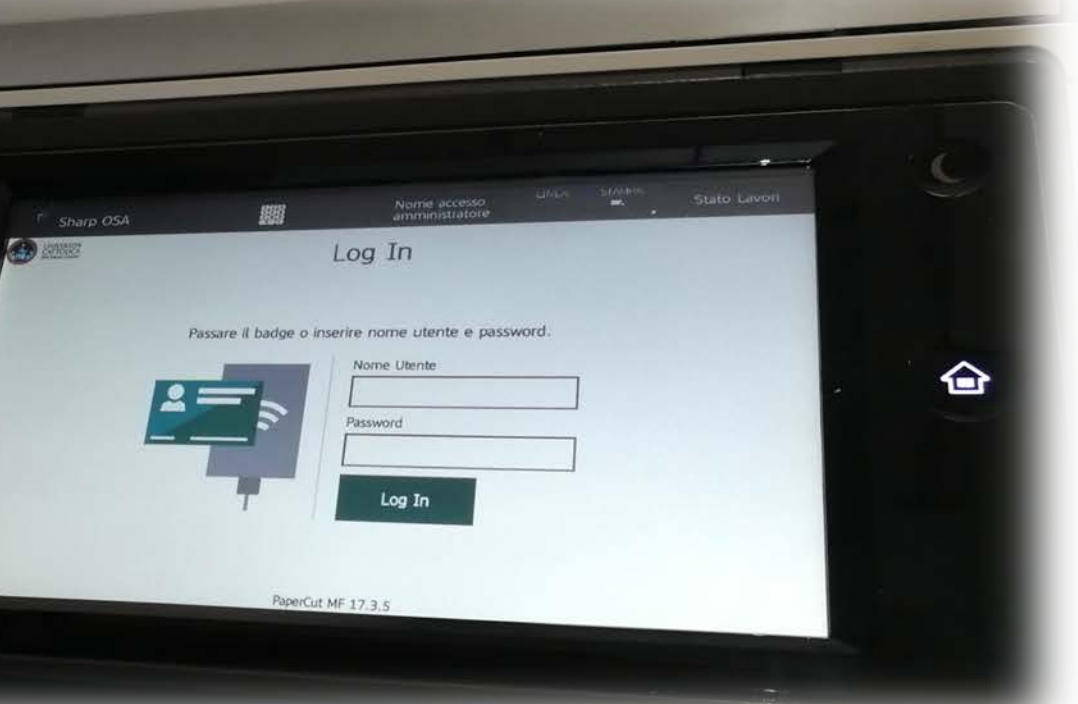

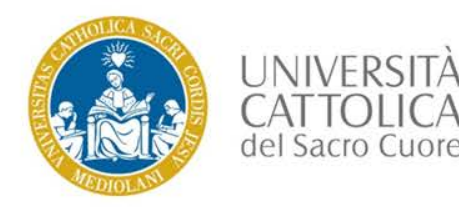

Se saranno presenti code di stampa, successivamente all'accesso

la multifunzione proporrà l'elenco dei documenti inviati,

per stampare tutti i documenti elencati utilizzare il pulsante «Stampa Tutto»

| CATTOLICA<br>del Sarro Cuore | Doci            | Documenti in attesa di rilascio |              |  |  |  |  |
|------------------------------|-----------------|---------------------------------|--------------|--|--|--|--|
| Microsoft PowerPoint -       | Manuale Multif. |                                 |              |  |  |  |  |
|                              |                 |                                 |              |  |  |  |  |
|                              |                 |                                 |              |  |  |  |  |
|                              |                 |                                 |              |  |  |  |  |
|                              |                 |                                 |              |  |  |  |  |
|                              |                 |                                 |              |  |  |  |  |
| altre funzioni di            | spositivo       | Aggiorna                        | Stampa Tutto |  |  |  |  |

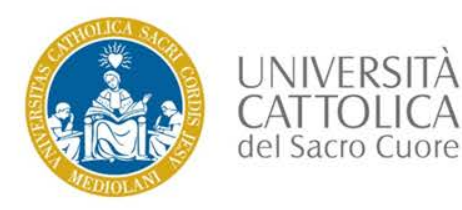

Per cancellare o stampare un singolo documento, selezionare il documento desiderato quindi premere «Stampa» per rilasciare il singolo documento, oppure «Delete» per eliminarlo dalla coda.

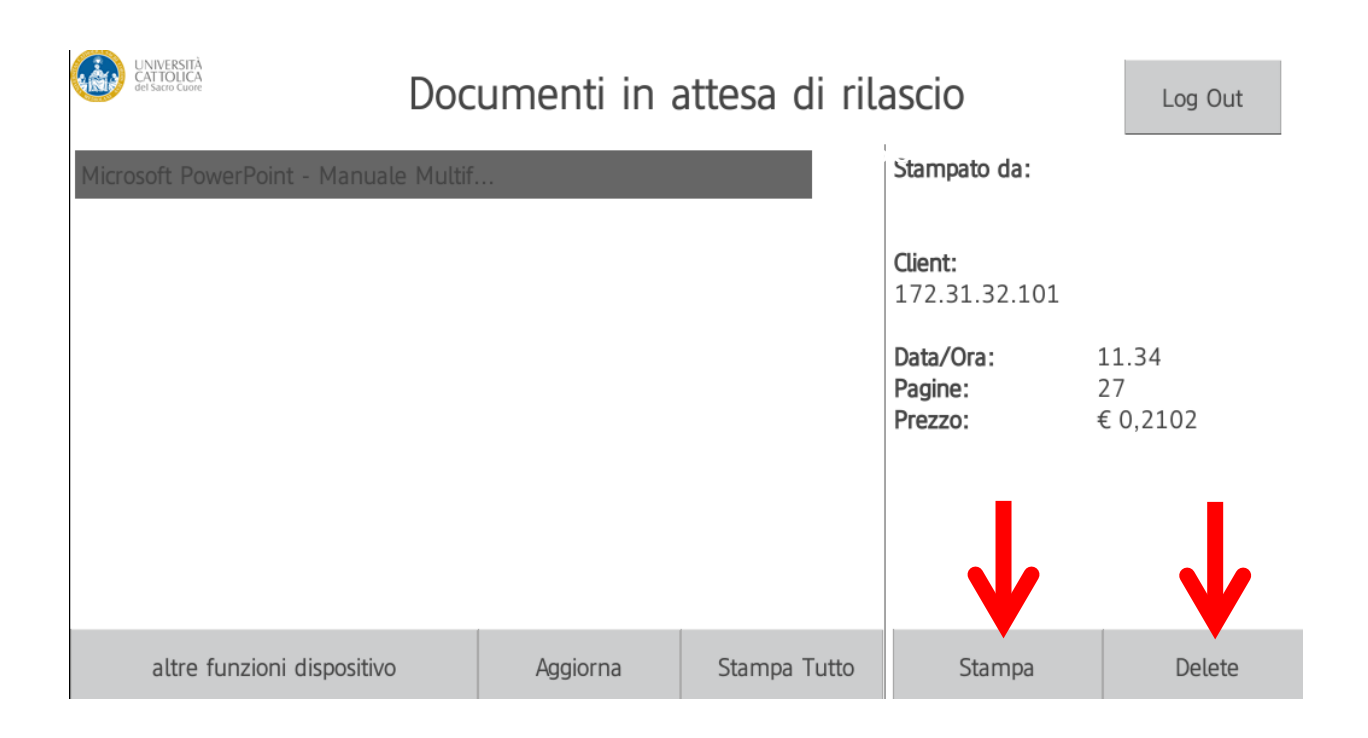

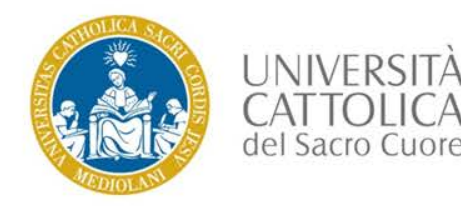

### Stampa dei documenti

Una volta rilasciati e/o eliminati tutti i documenti, premere «Log Out» per disconnettere la propria utenza, oppure il pulsante «altre funzioni dispositivo» per tornare all'Home page. In ogni caso dopo 30 secondi il profilo sarà automaticamente scollegato.

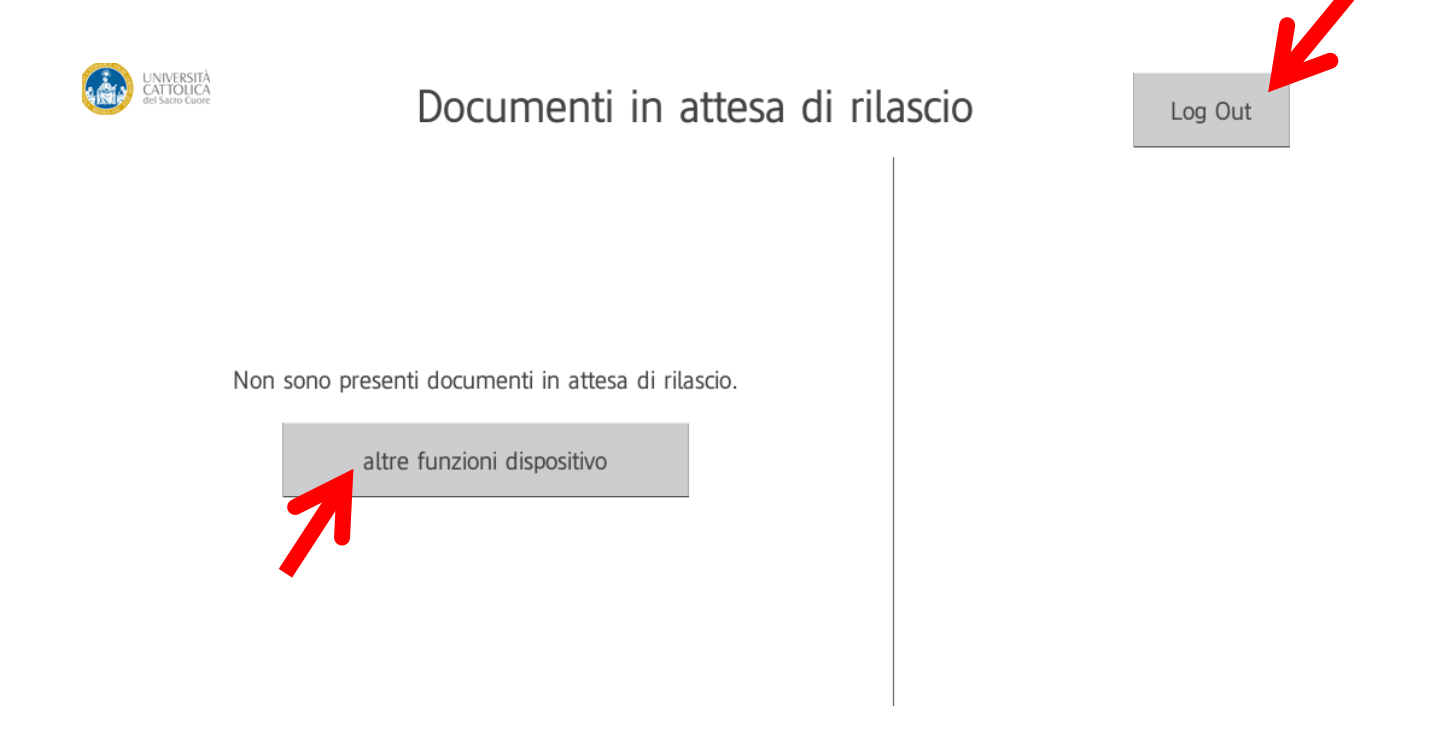

Le stampe devono essere ritirate entro le 24 ore lavorative successive

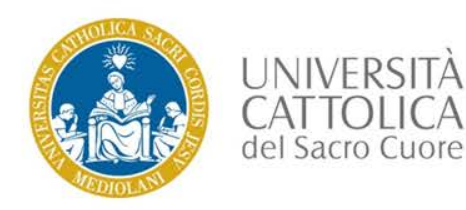

### Home Page

Per fotocopiare premere il pulsante «Copia»

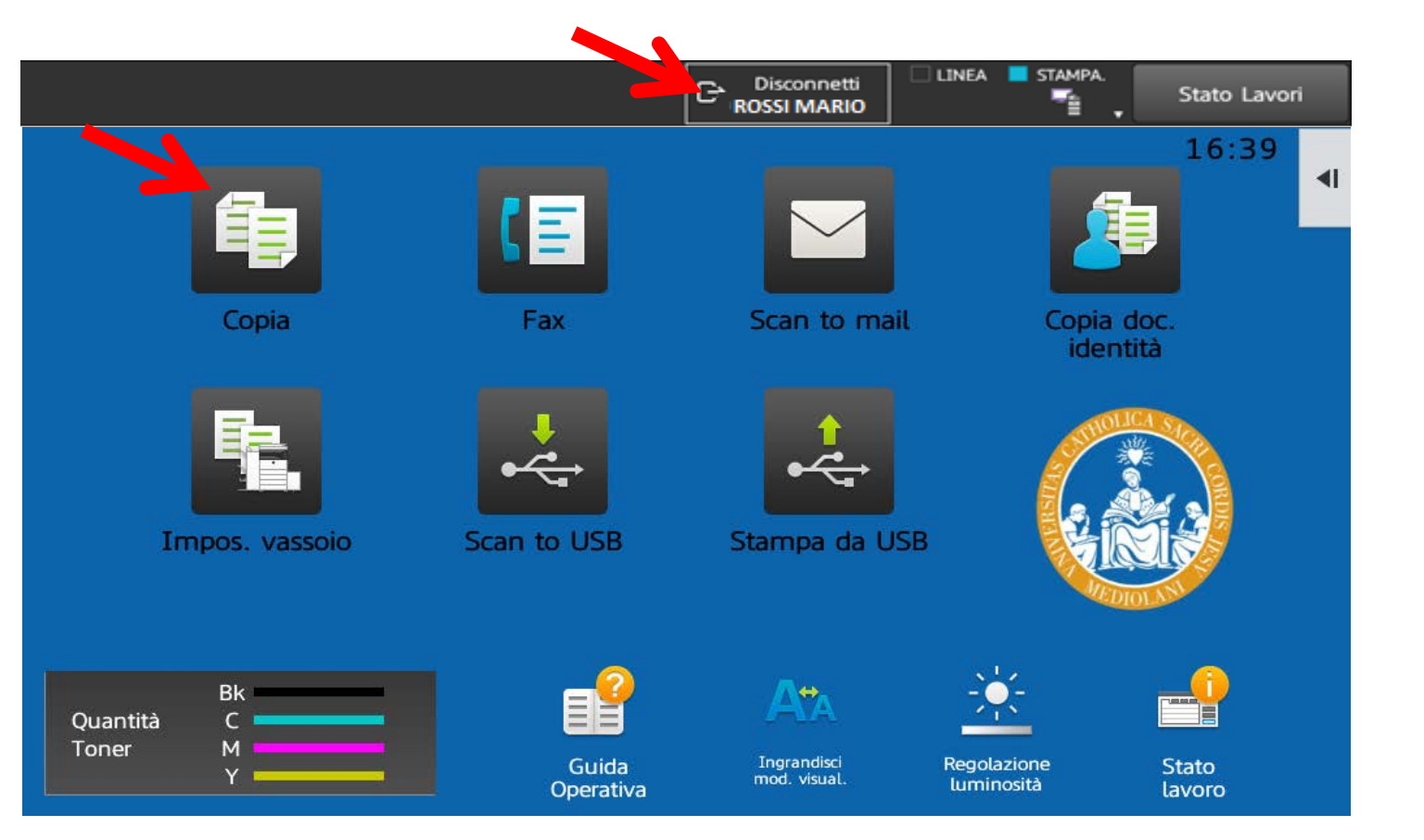

Per tornare alla Home Page premere il tasto «HOME» posto alla destra del display

Premere «Disconnetti» per uscire dal proprio profilo, dopo 30 secondi il profilo sarà automaticamente scollegato

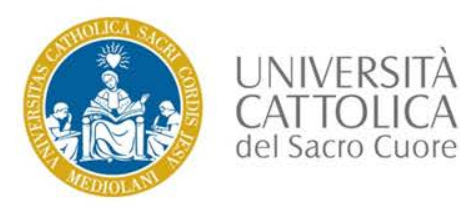

### Funzione «COPIA»

Inserire il documento da fotocopiare,

digitare il numero di copie desiderate (default nr. 1 copia)

e premere il pulsante «B/N Avvio».

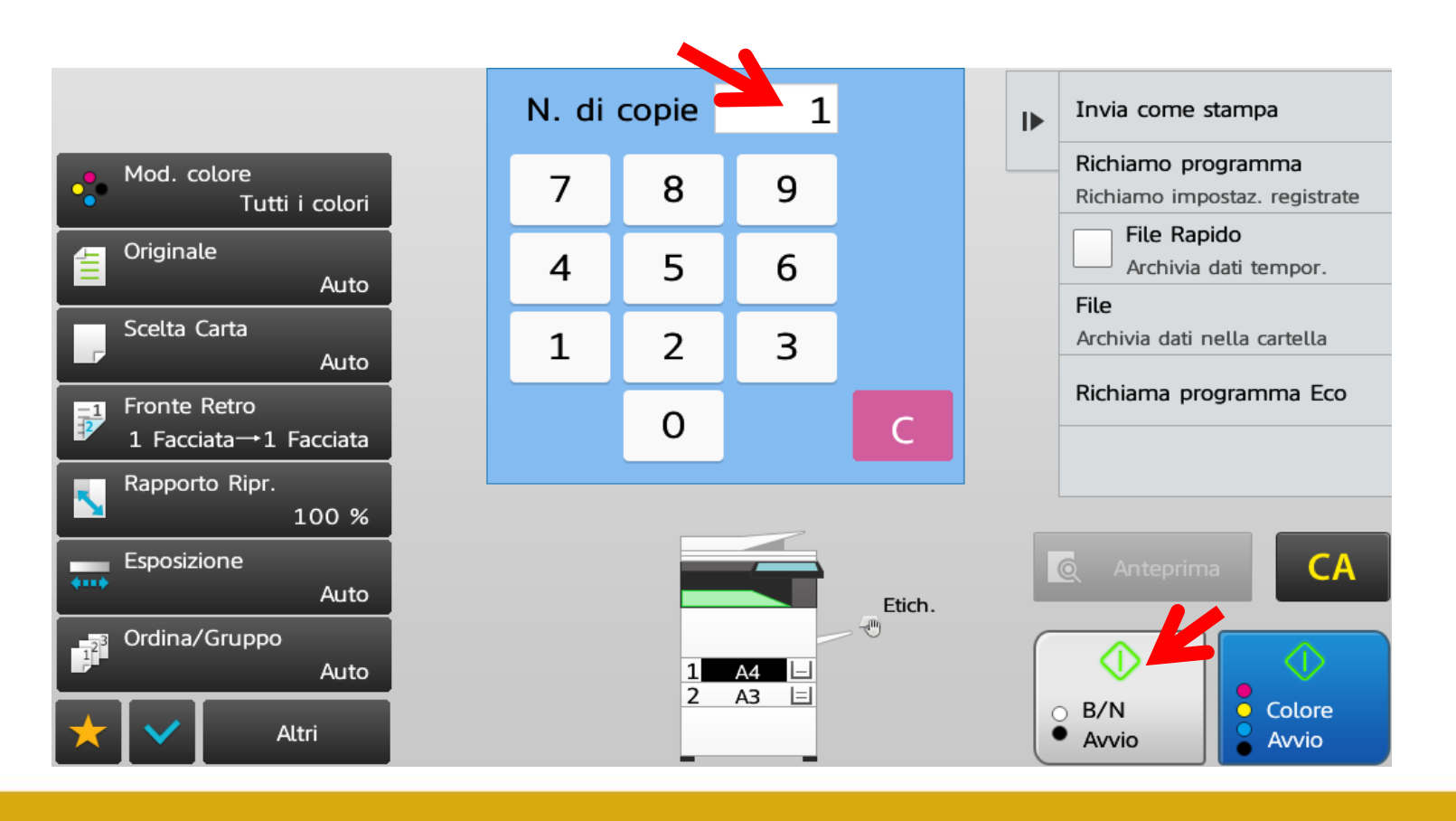

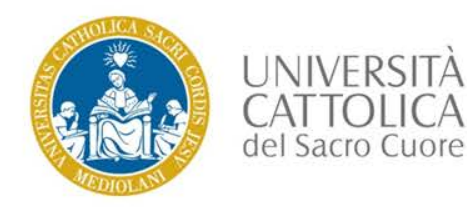

### Funzione «COPIA» - Fronte/Retro

Per copie fronte/retro selezionare dal menù a sinistra la funzione «Fronte/Retro», quindi selezionare la modalità desiderata tra quelle proposte e premere "OK", successivamente avviare la copia mediante il pulsante «B/N Avvio».

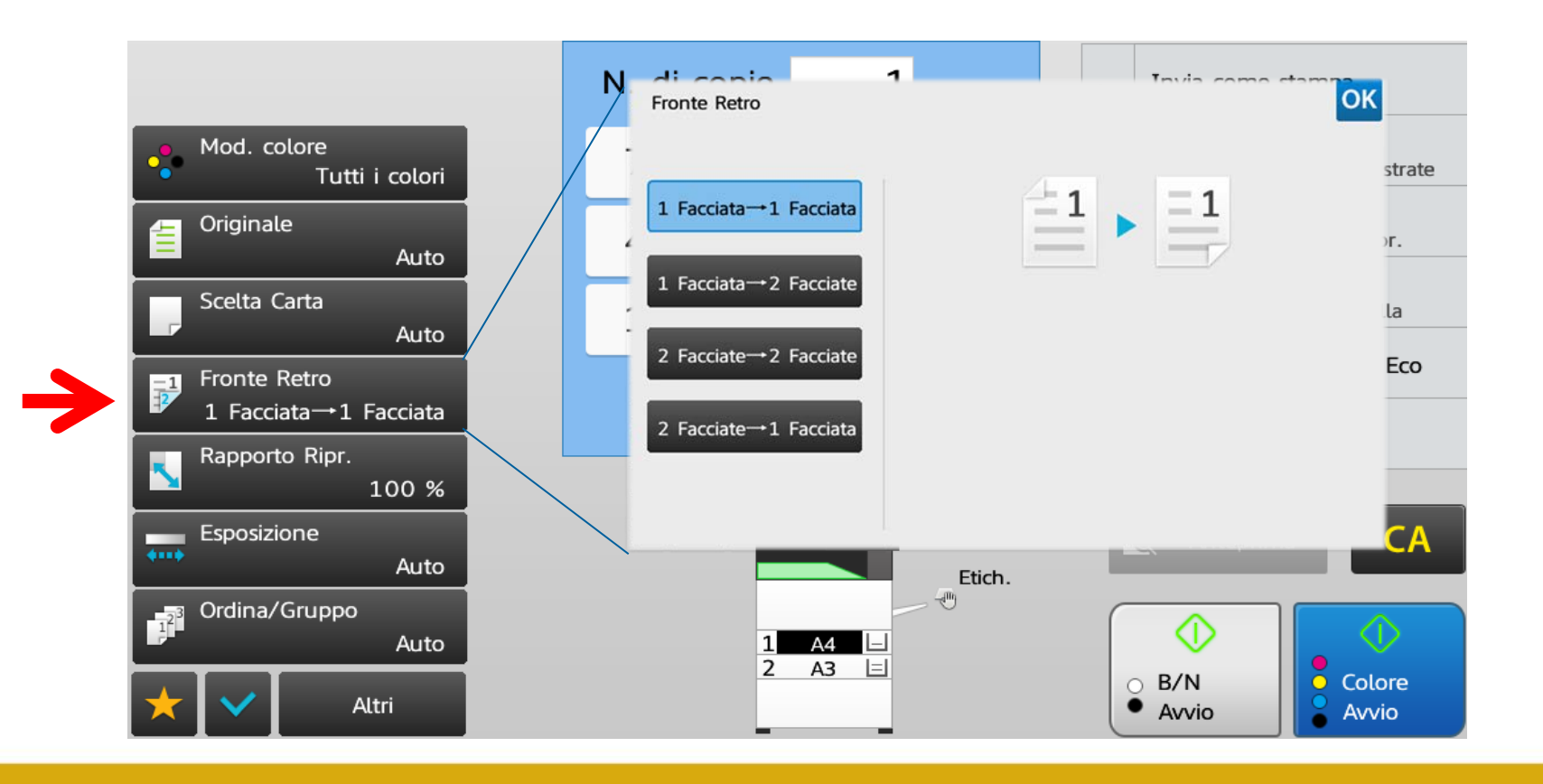

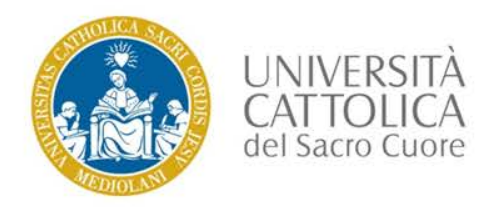

### Funzione «COPIA» - Fronte/Retro

Per ingrandimenti/riduzioni selezionare dal menù a sinistra la funzione «Rapporto Ripr.»,

quindi selezionare la modalità desiderata tra quelle proposte e premere «OK»,

successivamente avviare la copia mediante il pulsante «B/N Avvio».

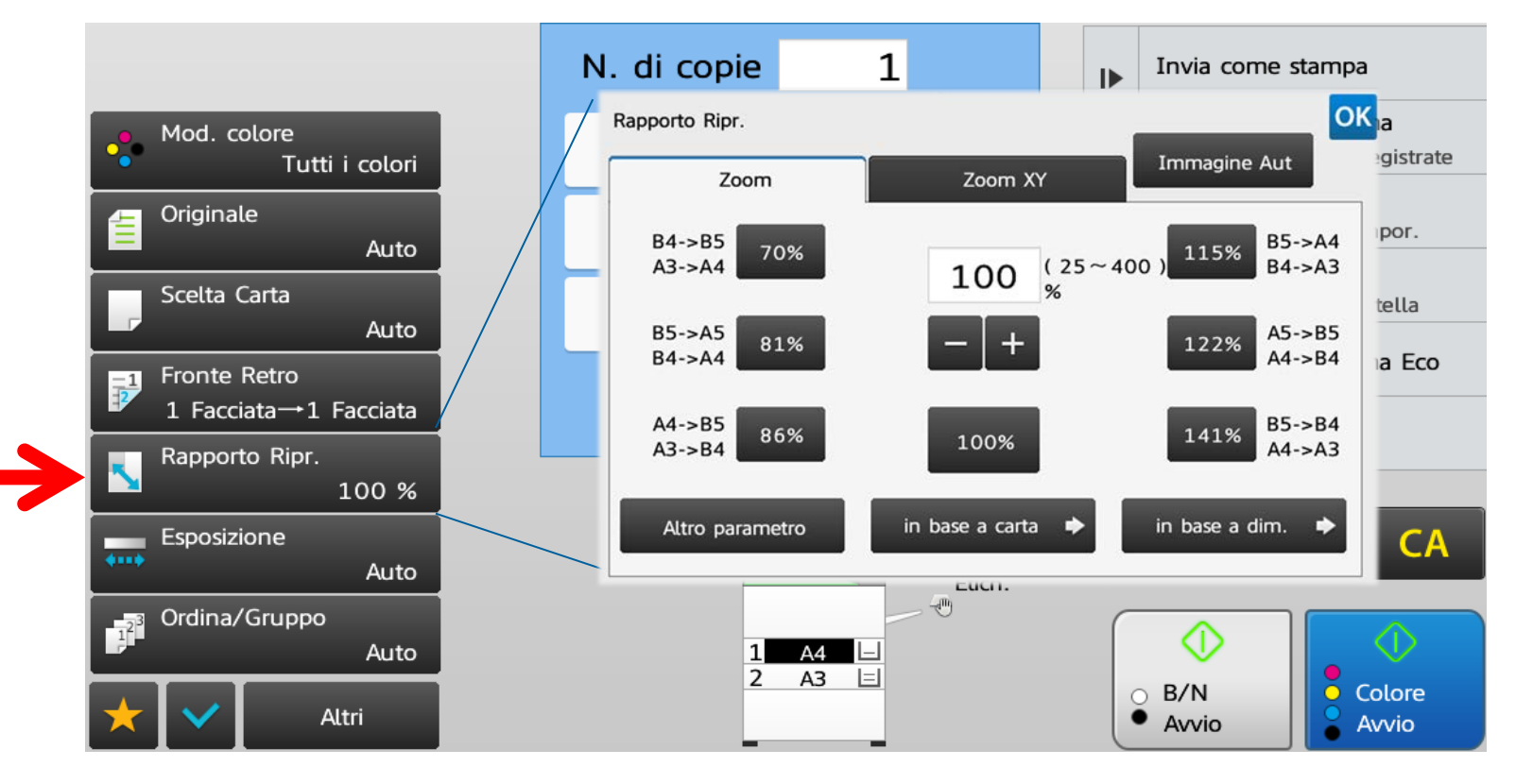

Le stampe devono essere ritirate entro le 24 ore lavorative successive

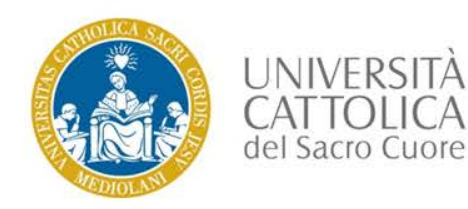

## Home Page

Per effettuare una scansione premere il pulsante «Scan to mail»

| Copia                            | ( E<br>Fax         | Scan to mail                      | 16<br>Copia doc.<br>identità | 39 |
|----------------------------------|--------------------|-----------------------------------|------------------------------|----|
| Impos. vassoio                   | Scan to USB        | Stampa da USB                     |                              |    |
| Bk<br>Quantità C<br>Toner M<br>Y | Guida<br>Operativa | Ingrandisci Re<br>mod. visual. Lu | golazione Stato<br>Iminosità |    |

Per tornare alla Home Page premere il tasto «HOME» posto alla destra del display

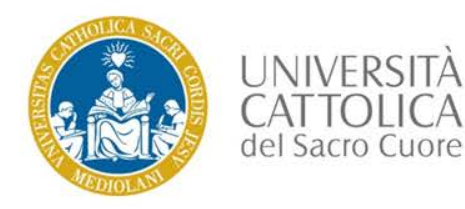

### Funzione «Scanner»

Per effettuare una scansione inserire il documento e premere «Avvio»,

il documento scansionato sarà inviato tramite e-mail all'utente che si è autenticato alla multifunzione.

| 0        |              |                          |             | n an anna an an an an an an an an an an |        |           |   |   |                                                     |
|----------|--------------|--------------------------|-------------|-----------------------------------------|--------|-----------|---|---|-----------------------------------------------------|
|          | Inc          | mari                     | o.ross      | i@unicat                                | t.it 🕻 | ×         | Q | ₽ | Controllo Indirizzi                                 |
| 0        | ggetto       |                          |             |                                         |        |           |   | - | Richiamo programma<br>Richiamo impostaz. registrate |
| No       | me File      | Specificat               | o da imp. s | istema                                  |        |           |   |   | Invia stessa immag.<br>dell'indirizzo fax           |
| •        | Mod. co      | olore<br>o/Scala di gric |             |                                         |        | Opzioni   | V |   | File Rapido<br>Archivia dati tempor.                |
| 2        | Risoluzi     | one<br>300x300dp         |             |                                         |        |           |   |   | File<br>Archivia dati nella cartella                |
| <b>2</b> | Formato      | ) File<br>PD             |             |                                         |        |           |   |   |                                                     |
| <b>(</b> | Original     | e                        |             | Dim Scansions                           |        | Dim Invio |   |   | 🗟 Anteprima CA                                      |
| ••••     | Esposizi     | one<br>Auto              | ,           | Auto                                    | 100%   | Auto      |   |   |                                                     |
| *        | $\checkmark$ | Altri                    |             |                                         |        |           |   |   |                                                     |

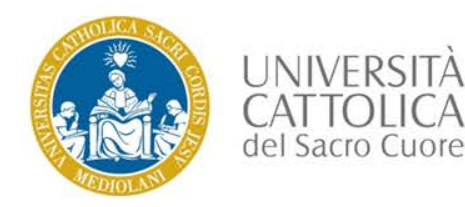

### Funzione «Scanner» - Risoluzione

Per modificare la risoluzione di una scansione premere il pulsante «Risoluzione» dal menù a sinistra, selezionare la risoluzione desiderata, quindi premere «OK», successivamente inserire il documento e premere «Avvio».

|          | Ind.                    | mario.ros          | si@unicatt.it          | 8                        | I Controllo Ir | ndirizzi                 |
|----------|-------------------------|--------------------|------------------------|--------------------------|----------------|--------------------------|
| 0        | ggetto                  |                    | Risoluzione            | E-mail                   |                | staz. registrate         |
| No       | me File                 | Specificato da imp | 1                      | 100x100dpi               |                | ssa immag.<br>zzo fax    |
| • •      | Mod. colore             | e<br>cala di origi |                        | 150x150dpi               |                | <b>jo</b><br>ati tempor. |
| ۴ 💌      | Risoluzione             |                    |                        | 200x200dpi               |                | ella cartella            |
| F        | 3<br>Formato File       | 00x300dpi          |                        | 300x300dpi<br>400x400dpi |                |                          |
| <b>(</b> | Originale               |                    | i                      | 600x600dpi               |                | CA                       |
| ••••• E  | sposizione              | Auto               | Dim. Scansione<br>Auto | Dim. Invio               |                |                          |
| ÷        | $\overline{\mathbf{v}}$ | Altri              |                        |                          |                |                          |

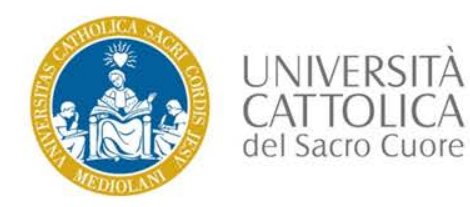

### **Funzione «Scanner» - Formato File**

Per modificare il formato del file di una scansione premere il pulsante «Formato File»

dal menù a sinistra, selezionare il formato file desiderato, quindi premere «OK»,

successivamente inserire il documento e premere «Avvio».

| Ind.              | mario.ros              | si@unicatt.it                  | 8          | Controllo I                       | ndirizzi                 |
|-------------------|------------------------|--------------------------------|------------|-----------------------------------|--------------------------|
| Oggetto           |                        | Formato File                   | E-mail     |                                   | staz. registrate         |
| Nome File         | Specificato da imp     | Colore/Scala di grigi          |            | B/N                               | ssa immag.<br>zzo fax    |
| Mod. colo<br>Auto | ore<br>/Scala di grigi | TIFF PDF                       | Crittog.   | Rapporto di compressione<br>Basso | <b>jo</b><br>ati tempor. |
| Risoluzior        | ne<br>300x300dpi       | XPS PDF A                      |            | Medio                             | ella cartella            |
| Formato I         | File                   | Programmato                    |            | Rilievo car. neri                 |                          |
| Originale         |                        | Pagine per file<br>specificate | 1          |                                   | CA                       |
| Esposizior        | Auto                   | Dim. Scansione                 | Dim. Invio |                                   |                          |
| * 🗸               | Altri                  |                                |            |                                   |                          |

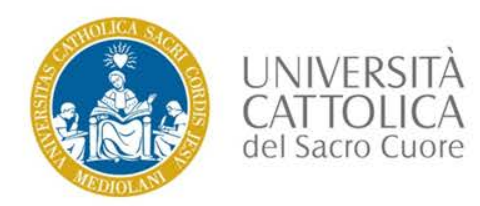

Per modificare rapporto di compressione di una scansione, premere il pulsante «Formato File» dal menù a sinistra, selezionare il rapporto di compressione desiderato, quindi premere «OK», successivamente inserire il documento e premere «Avvio».

| Oggetto               |                    | Formato File                   | E-mail     | C                                 | staz. registrate         |
|-----------------------|--------------------|--------------------------------|------------|-----------------------------------|--------------------------|
| Nome File             | Specificato da imp | Colore/Scala di grigi          |            | B/N                               | ssa immag.<br>zzo fax    |
| Mod. colore<br>Auto/S | e<br>cala di grigi | TIFF PDF                       | Crittog.   | Rapporto di compressione<br>Basso | <b>jo</b><br>ati tempor. |
| Risoluzione<br>3      | 00x300dpi          | XPS PDF A                      |            | Medio                             | ella cartella            |
| Formato File          | e<br>PDF           | Programmato                    |            | Rilievo car. neri                 |                          |
| Originale             |                    | Pagine per file<br>specificate | 1          |                                   | CA                       |
| Esposizione           | Auto               | Dim. Scansione<br>Auto         | Dim. Invio |                                   |                          |

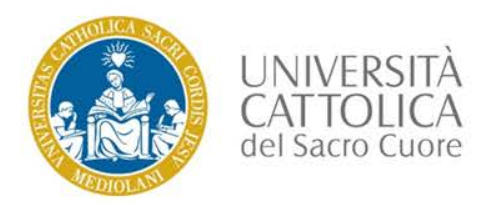

### Funzione «Scanner» - Fronte/Retro

Per una scansione «Fronte/Retro» premere il pulsante «Originale» dal menù a sinistra, selezionare la modalità

di «Fronte/Retro» desiderata («Blocco»/Lato Corto oppure «Opuscolo»/Lato Lungo), quindi premere «OK»,

successivamente inserire il documento e premere «Avvio».

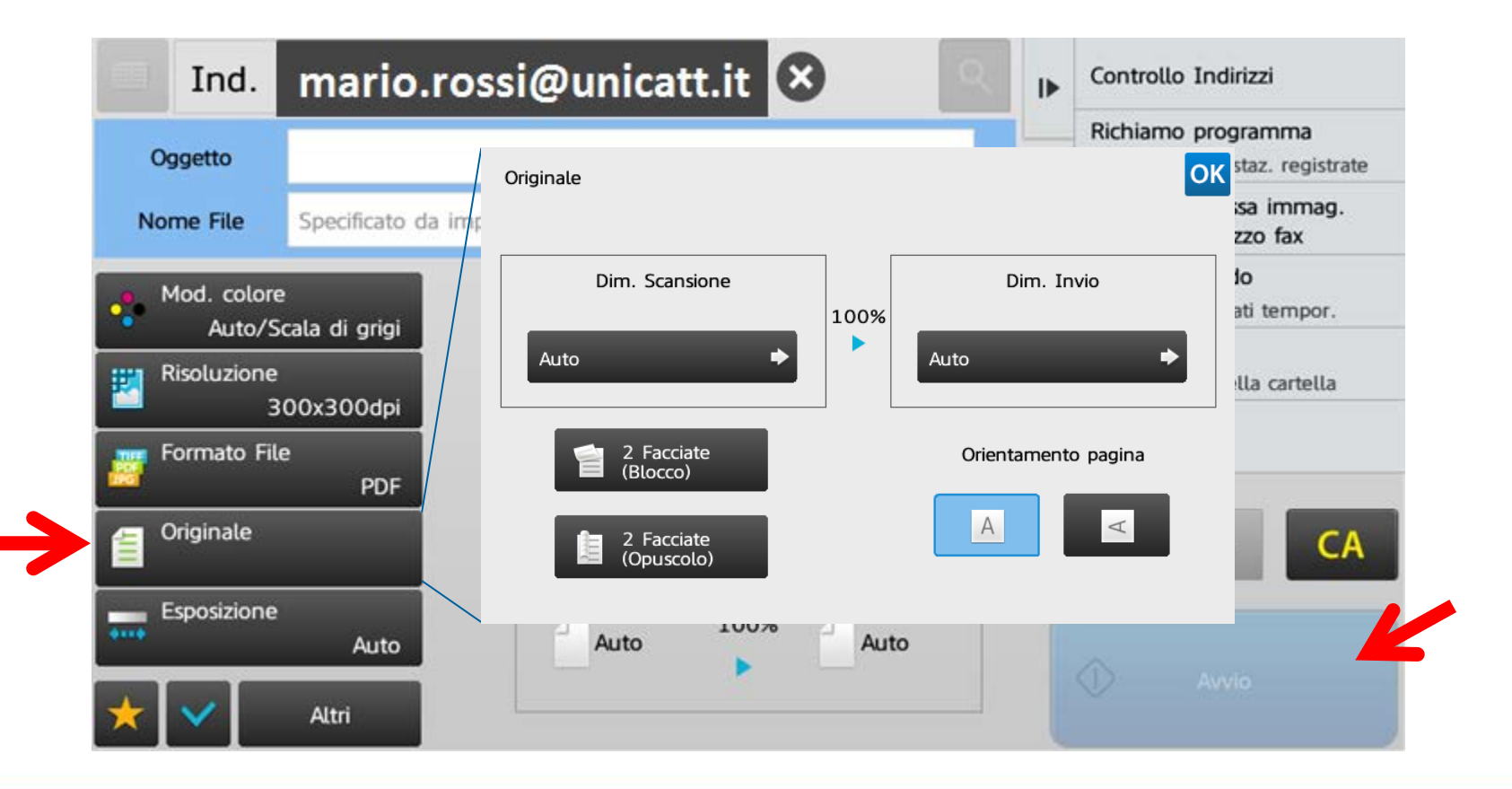

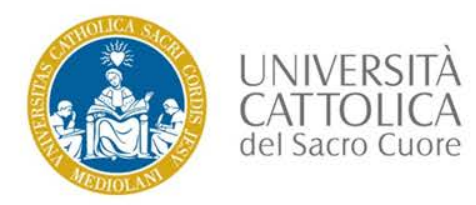

### Funzione «Scanner» -Scansione di documenti superiori a 10 pagine

Per permettere la scansione di documenti voluminosi premere il pulsante «Altri» dal menù a sinistra, selezionare la modalità di «Prepar. Lavoro», quindi premere «OK», successivamente inserire il documento e premere «Avvio». Al termine della scansione premere «Fine Lettura» per inviare il file.

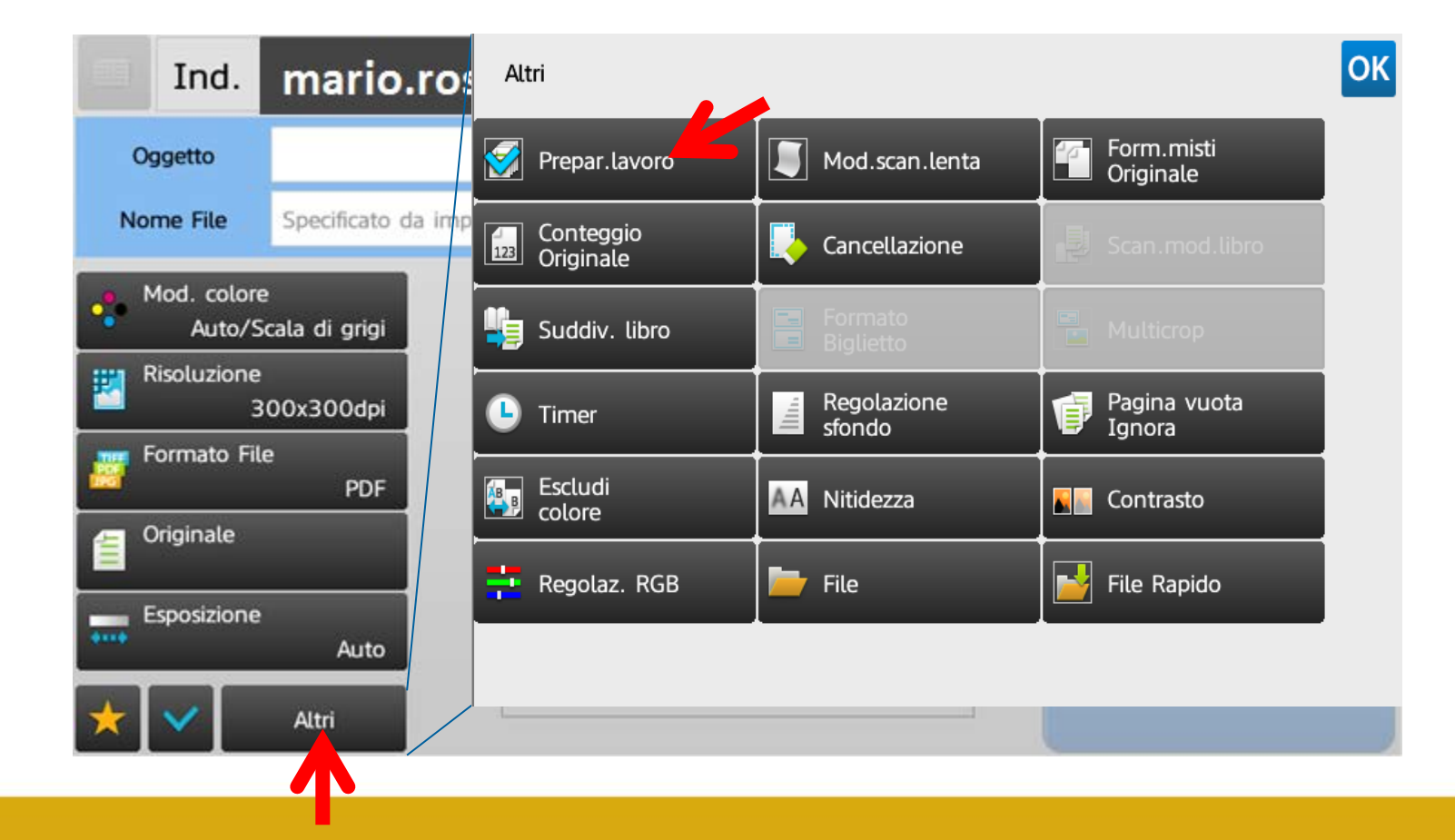

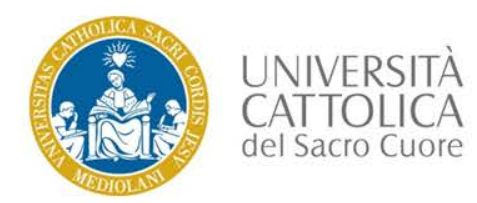

### Funzione «Scanner» -Scansione di documenti eliminando pagine vuote

Per permettere la scansione di documenti voluminosi premere il pulsante «Altri» dal menù a sinistra,

selezionare la modalità di «Pagina Vuota Ignora», selezionare il pulsante «Ignora Pagina Vuota» quindi

premere «OK» per confermare, premere nuovamente «Ok» per uscire dal menù «Altri»,

successivamente inserire il documento e premere «Avvio».

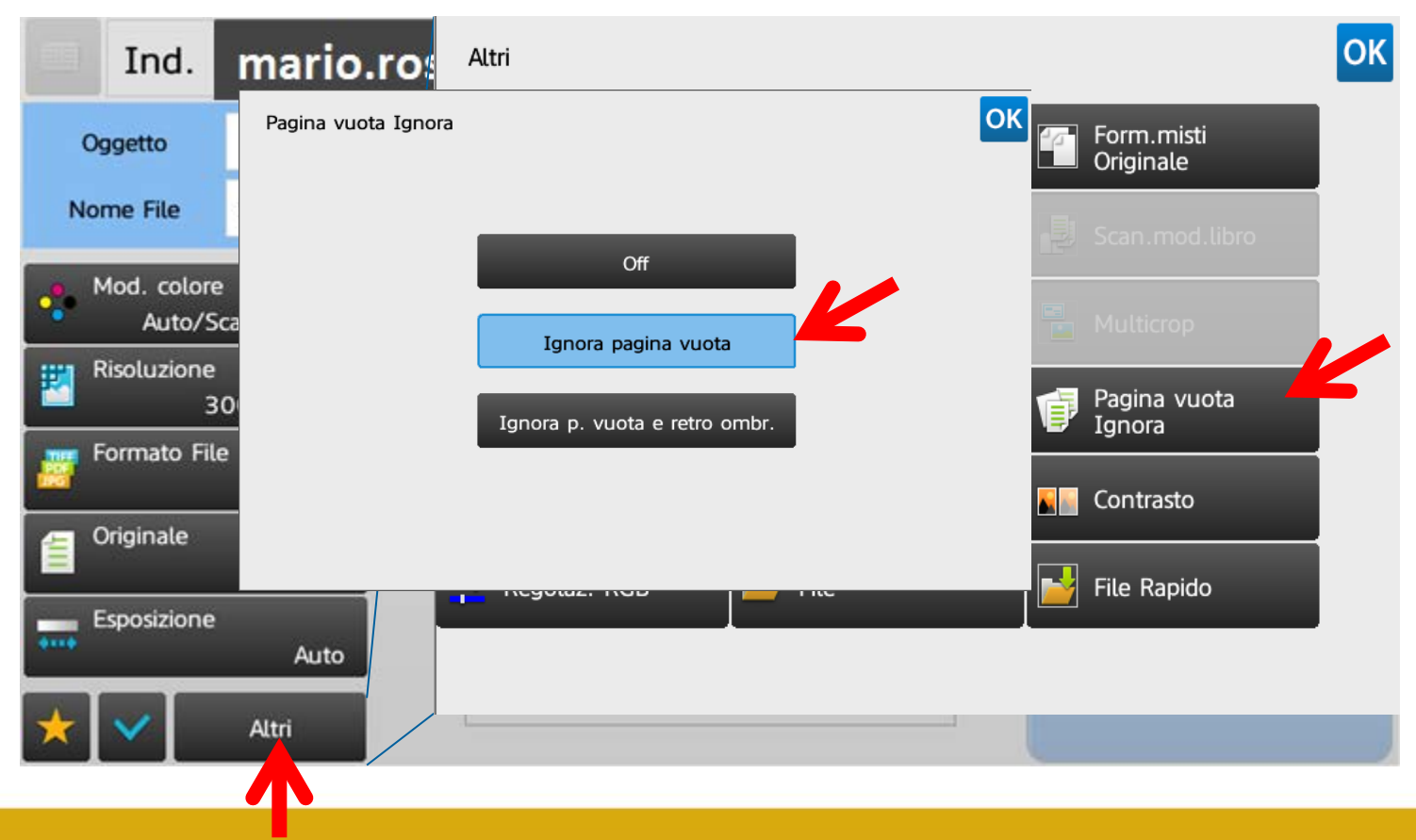

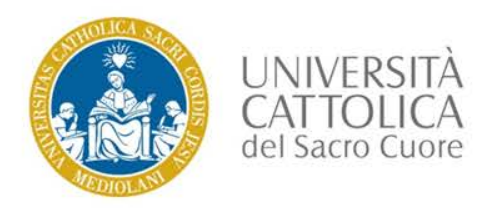

Premere il pulsante «Formato File» del menù a sinistra, selezionare «Pagine per file specificate» e indicare il

numero di pagine che dovranno formare ogni singolo file, quindi premere «OK»,

successivamente inserire il documento e premere «Avvio».

Per esempio:

per un documento di 30 pagine verrà creato un file ogni 3 pagine scansionate,

per cui sarà inviata una mail contenente 10 file ognuno composto di 3 pagine.

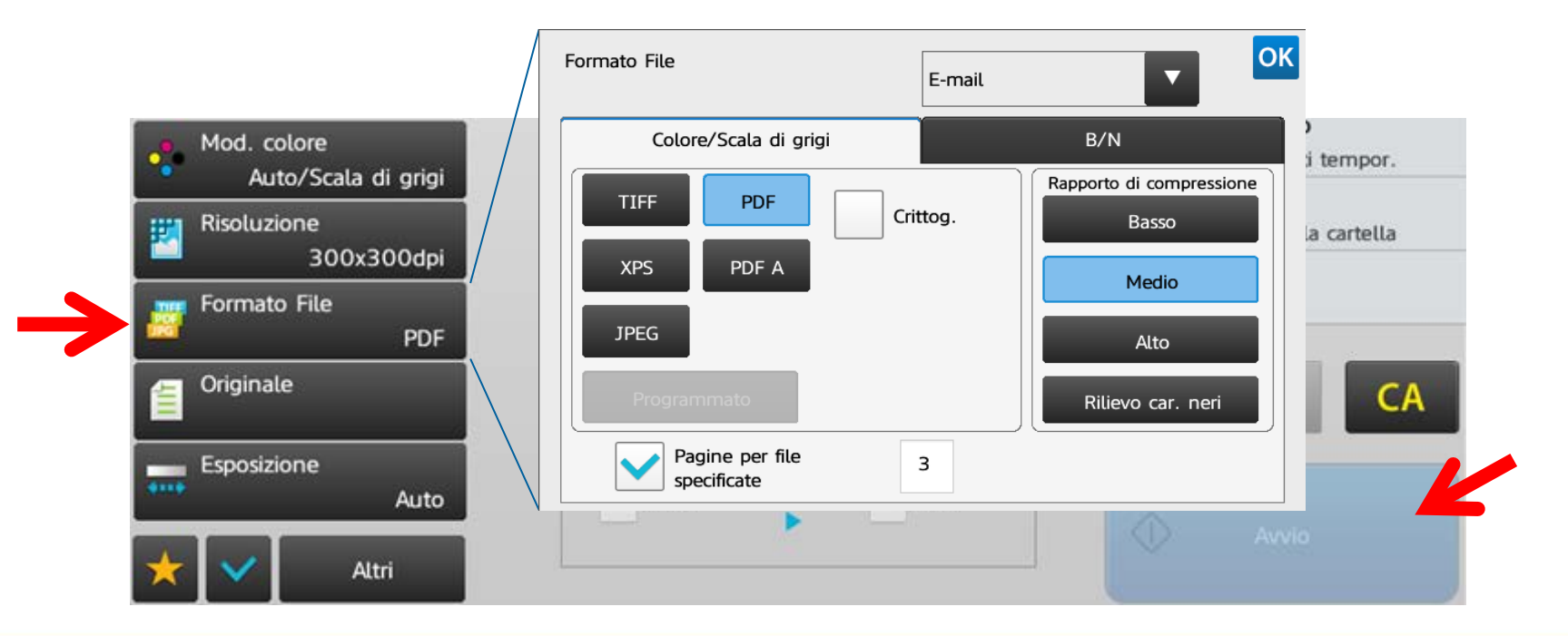

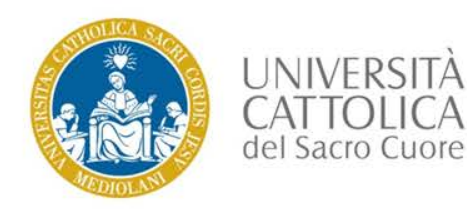

## Home Page

Per effettuare la copia di un documento di identità

premere il pulsante «Copia doc. identità»

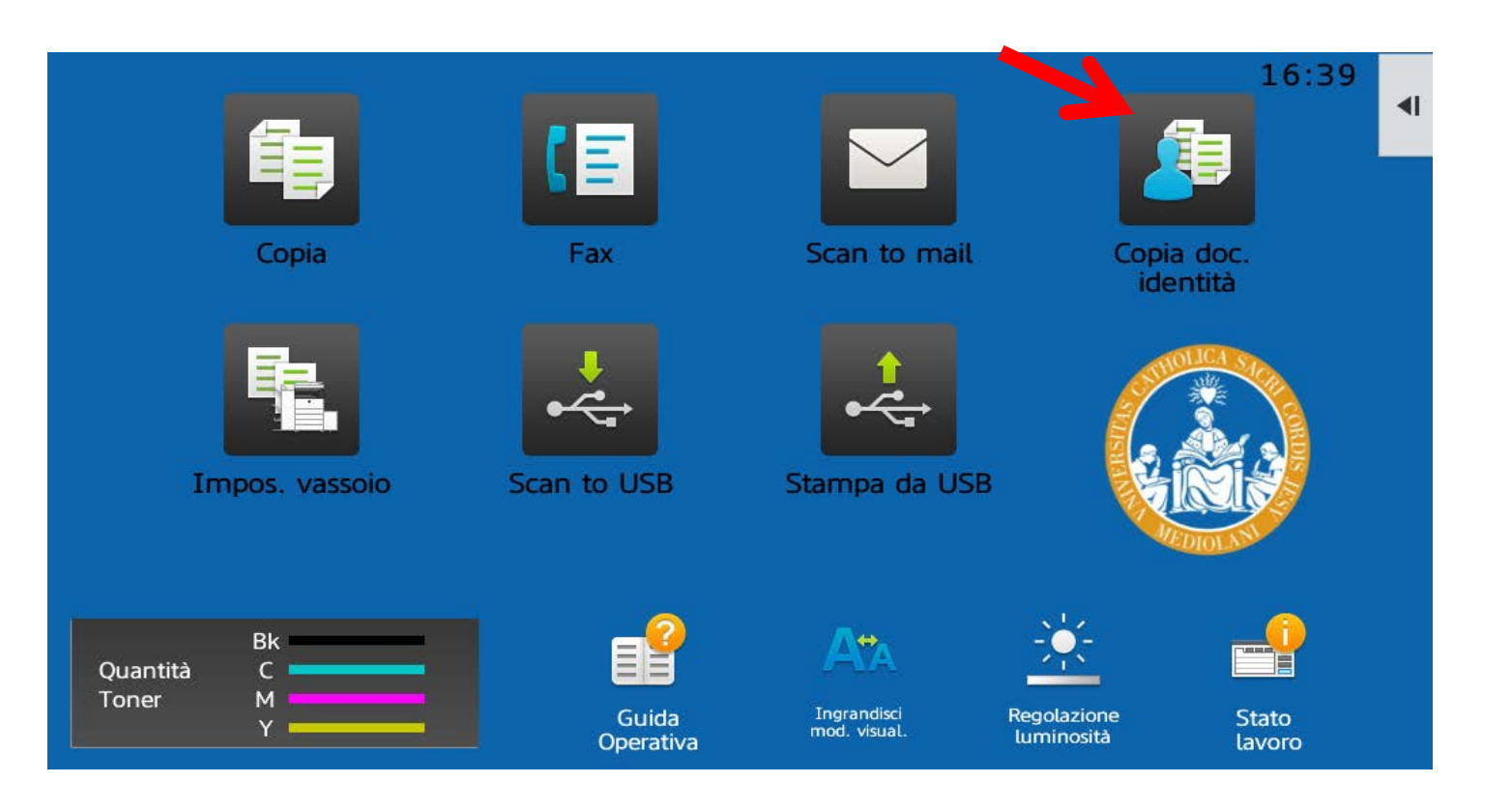

Per tornare alla Home Page premere il tasto «HOME» posto alla destra del display

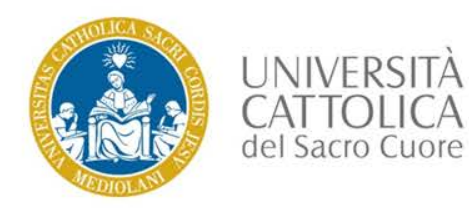

## Funzione «COPIA documento di identità»

Inserire il documento di identità da fotocopiare sulla lastra di copiatura posizionandolo in alto a sinistra, e premere il pulsante "B/N Avvio".

Girare il documento posizionandolo nella medesima posizione e premere nuovamente «Avvio», quindi premere «Fine Lettura» ( dopo aver terminato la copia dell'ultimo lato del documento)

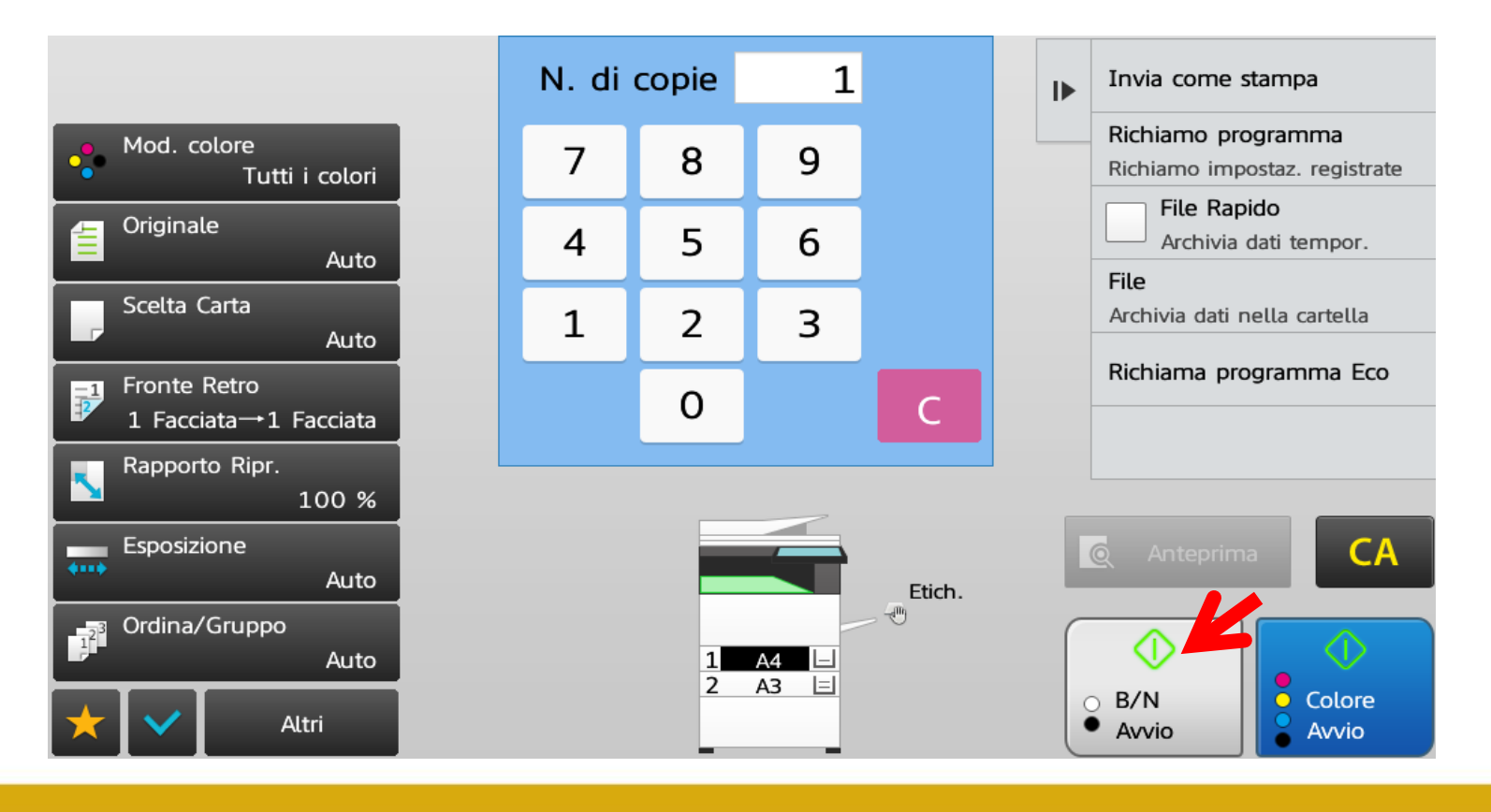

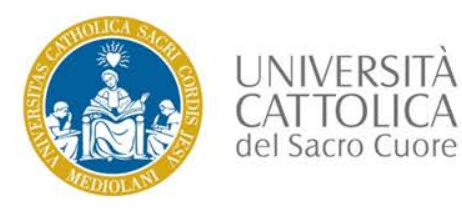

### Funzione «COPIA documento di identità»

### Posizionamento del documento di identità sulla lastra di copiatura

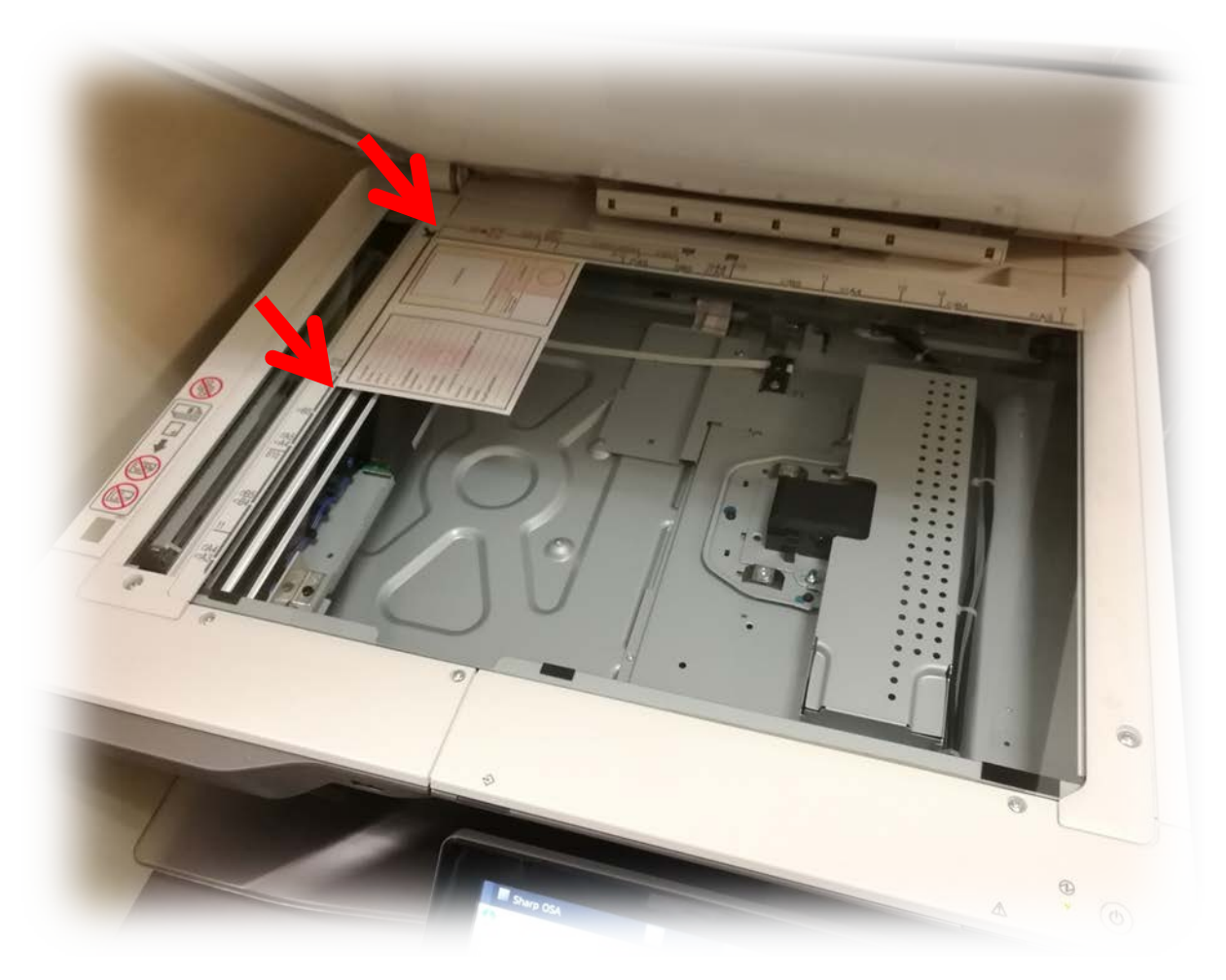

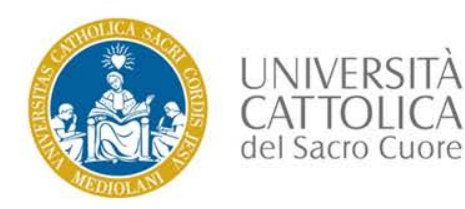

## Home Page

Per effettuare una scansione su chiave USB

premere il pulsante «Scan to USB»

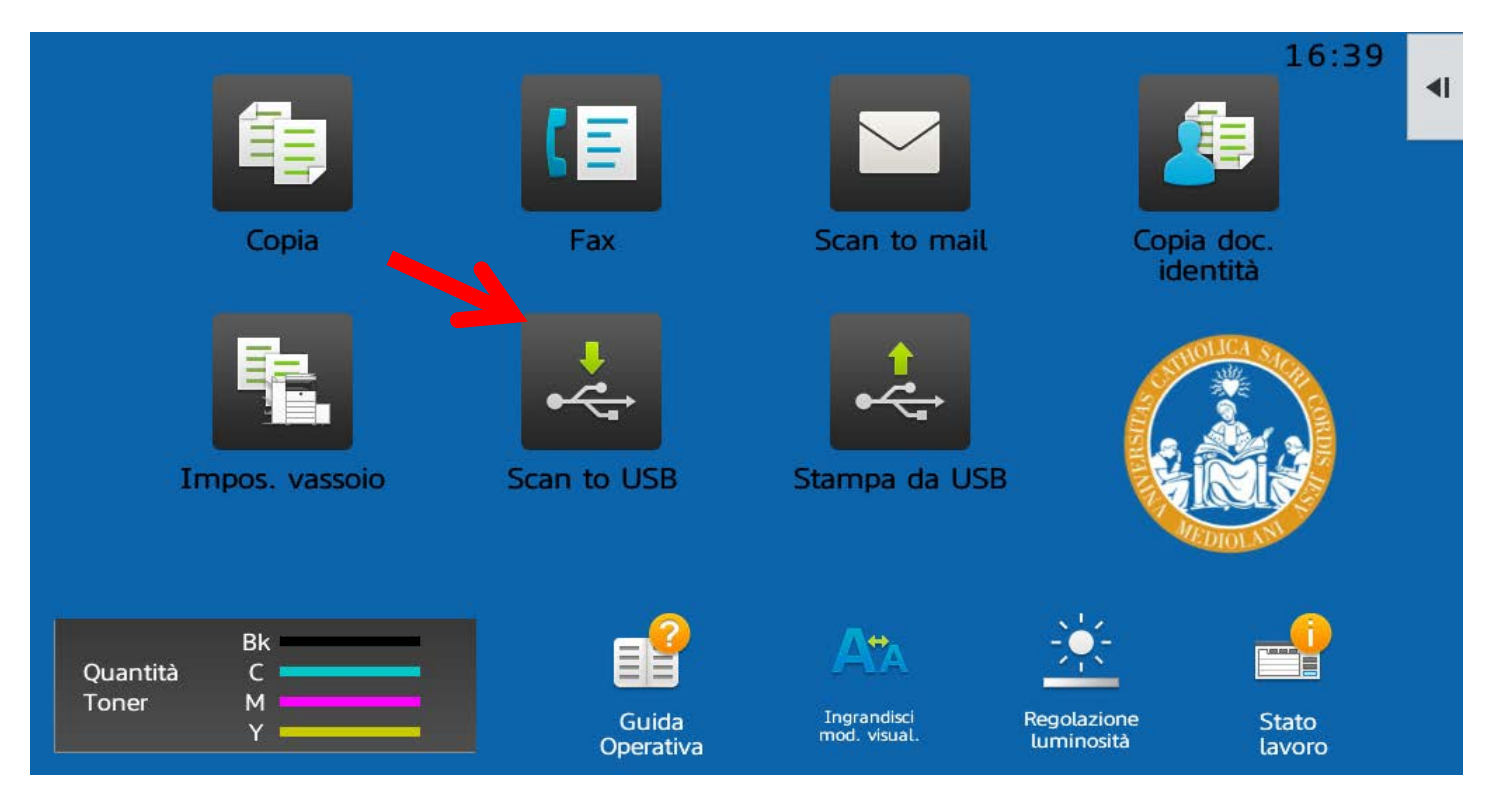

Per tornare alla Home Page premere il tasto «HOME» posto alla destra del display

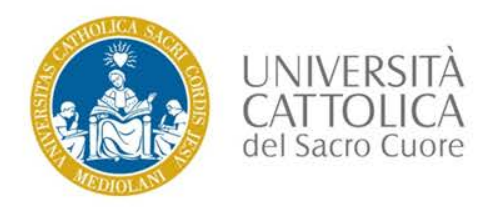

### Funzione «Scansione su USB»

Inserire la chiavetta USB, selezionare il campo Nome File e scrivere il nome del documento da scansionare,

inserire il documento da scansionare quindi premere «Avvio».

Attendere il termine delle operazioni quindi estrarre la chiavetta USB

| Collegare il dispositivo<br>di memoria. | ×     |    |                                         |
|-----------------------------------------|-------|----|-----------------------------------------|
| Nome File prova                         | K     | ▶  | Torna a schermata<br>selezione cartelle |
| Memorizz. in:                           |       |    |                                         |
| Mod. colore<br>Auto/Scala di grigi      |       |    |                                         |
| Risoluzione<br>300x300dpi               |       |    |                                         |
| Formato File                            |       |    |                                         |
| Originale                               |       | _  |                                         |
| Esposizione<br>Auto                     |       | J. | 🖉 Anteprima CA                          |
| Prepar.lavoro                           | Auto  |    |                                         |
| Altri                                   | A4 A4 |    | Αννιο                                   |

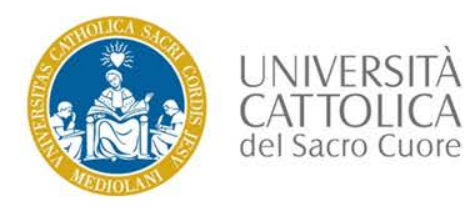

## Home Page

Per effettuare una stampa da chiave USB inserire la chiave USB

e selezionare «Stampa da dispos. memoria est. (USB)».

Al momento è possibile stampare solo file immagini o pdf.

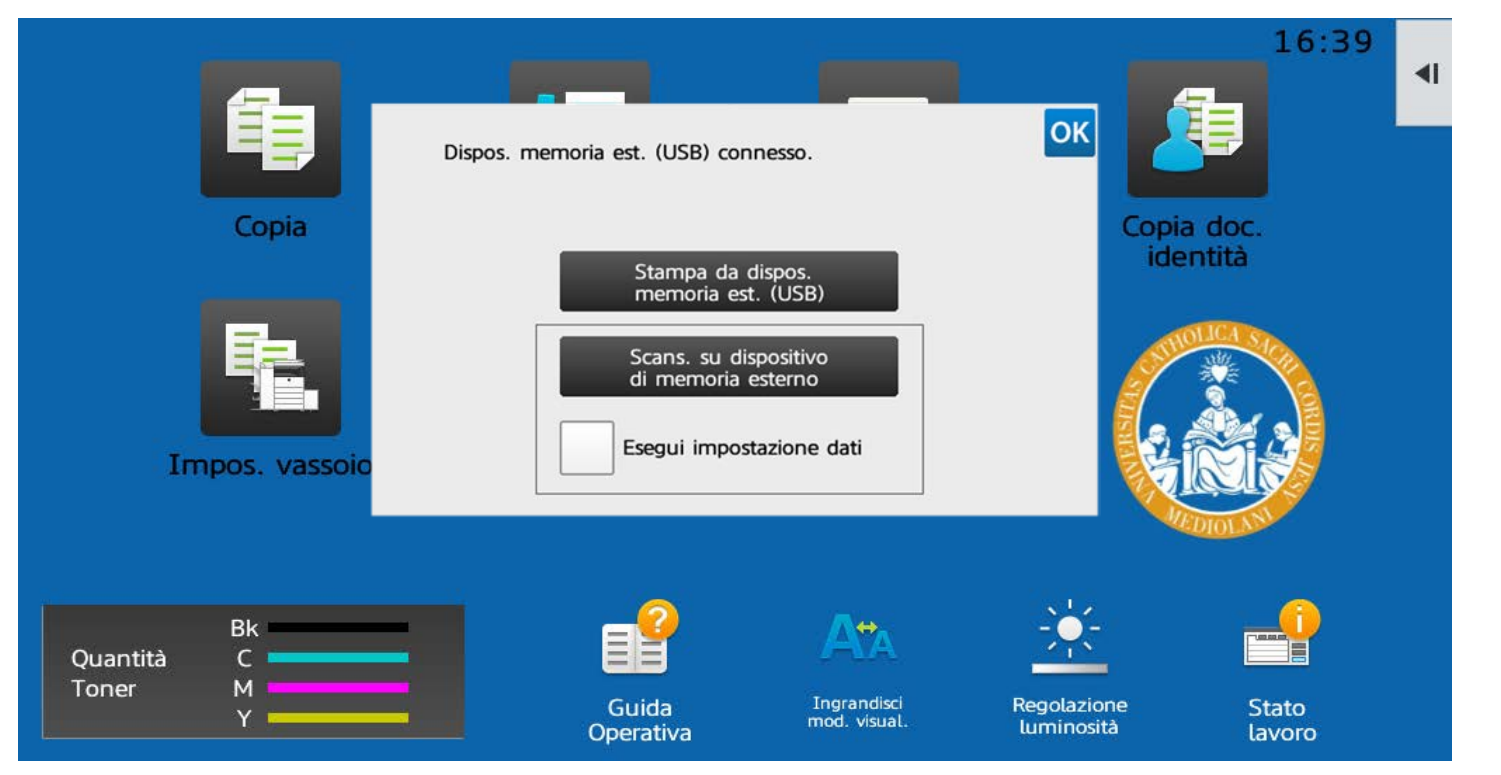

Per tornare alla Home Page premere il tasto «HOME» posto alla destra del display

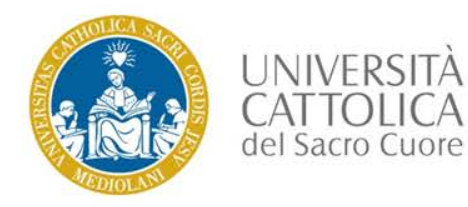

### Funzione «Stampa da USB»

Selezionare il File da stampare, quindi premere «Modifica impostazioni di stampa»

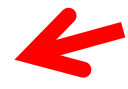

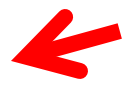

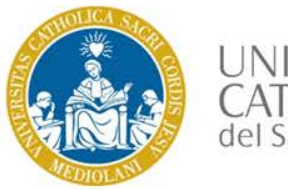

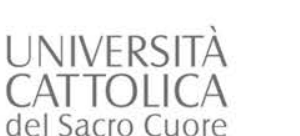

### Funzione «Stampa da USB»

Selezionare la modalità di stampa desiderata, quindi premere «Start»

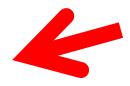

Le stampe devono essere ritirate entro le 24 ore lavorative successive